# Remote Desktop Services with Vijeo Citect 2015

August 2015 - Rev1 - Whitepaper

Jacky Lang Martin Lalanne Warwick Black

# Summary

| 1. | Remote Desktop Services (RDS)                                                                                                    | 3                     |
|----|----------------------------------------------------------------------------------------------------|-----------------------|
|    | <ul> <li>1.1. Benefits at a glance</li> <li>1.2. Supported Operating Systems</li> <li>1.3. SCADA Licensing</li> <li>1.4. Windows Remote Desktop Client License</li> <li>1.5. Architectures</li> </ul> | 3<br>3<br>3<br>4<br>4 |
| 2. | SCADA Installation                                                                                                    | 6                     |
|    | 2.1. Project Setup – Computer Setup Editor                                                                                                    | 6                     |
| 3. | RDSH Installation (Windows Server 20                                                                                                    | 12 R2) 7              |
|    | 3.2. Add an RDS License Server                                                                                                    | 11                    |
|    | 3.3. Configure RDS Session Timeouts<br>3.4. Publish RemoteApp                                                                                                    | 16<br>18              |
| 4. | <b>RDSH Installation (Windows Server 20</b>                                                                                                    | 08 R2) 23             |
|    | <ul><li>4.1. Setup Remote Desktop Licenses</li><li>4.2. Publish RemoteApp</li></ul>                                                                                                    | 28<br>30              |
| 5. | Run the RemoteApp                                                                                                    | 38                    |
| 6. | Appendix A – Installer Known Issue                                                                                                    | 40                    |
| 7. | Appendix B – License Server Known Is                                                                                                    | ssue 41               |

# 1. Remote Desktop Services (RDS)

For the purpose of this document, Microsoft's **Remote Desktop Services (RDS)** (formerly Terminal Services) allow **Remote Desktop Clients (RD Clients)** to connect to **RemoteApps** hosted on a **Remote Desktop Session Host (RDSH)** via the **Remote Desktop Protocol (RDP)**.

In a Vijeo Citect 2015 system, the RDSH is configured to host SCADA Clients, by publishing a RemoteApp. When an RD Client runs the RemoteApp, they view and interact with the program as if it were locally installed, whilst leveraging the processing power and connectivity of the RDSH. In addition, RDP uses 128 bit encryption, and RD Clients are not limited to Windows-based devices.

These attributes make it a good candidate to allow Remote Access to a SCADA System, and can be used with other standard security products, such as two-factor authentication and VPNs.

For more detailed information regarding RDS, refer here: <u>https://technet.microsoft.com/en-us/video/remote-desktop-services-rds-explained.aspx</u>

## 1.1. Benefits at a glance

RDS provides the following benefits:

- No SCADA installation on Clients
- Project files centrally managed
- Secure Remote Access
- No need to directly expose SCADA Servers
- Remote Desktop Protocol (RDP) traffic is 128 bit encrypted (RC4)
- FIPs compliant (regulatory compliance)
- SSL can be added for additional Security
- VPN access can be added for additional Security
- Integrate with enterprise two-factor authentication
- Cross-Platform Clients

## 1.2. Supported Operating Systems

The Remote Desktop Server must be running one of the following Operating Systems:

- Windows Server 2008 R2
- Windows Server 2012 R2

## 1.3. SCADA Licensing

The Citect client process on the server machine acts as a local license manager. The Citect server components act as a provider to distribute "Floating License" to remote clients that make a connection and request a license. The client process along with other server components are managed by the Citect Runtime Manager. In an RDS environment, several SCADA client sessions cannot be launched by Citect Runtime Manager because multiple instances are not supported. Therefore, the RDS Clients must use the switch /x to run without Citect Runtime Manager. SCADA clients launched with switch /x are basically "remote" clients and they thus obtain their license from a connected server component through the 'Floating License' mechanism. In the scenario where the SCADA Server and RDS Clients are all running on the same machine, softkey licenses are not supported. This is because the first RDS Client to startup will acquire all softkey licenses available on the machine and not have a mechanism to share them with other clients. This is a known issue and will be addressed in the future release. The hardware dongle license is the only option supported in this architecture, as the RDS Clients will not touch any licences on the dongle and always acquire a licence through the "Floating License" mechanism..

The client licence entitlement can be also specified with switch /l (I for licence), with /l:1 for a view-only client, while /l:2 is for a control client. This assumes that the default Citect.ini file will be used and switch /l simply overrides the [Client]ComputerRole setting. In this case, there is no need to create a separate Citect.ini for each type of clients. It should be noted that switch /l can only be used with switch /x.

## 1.4. Windows Remote Desktop Client License

Remote Connection Sessions using Remote Desktop Services require a standard Microsoft Client Access License (CAL) for each connection to the server.

## 1.5. Architectures

#### 1.5.1. SCADA and RDS on the same Server

It is possible to host the **SCADA Servers** on the same PC as the hosted **Client Sessions**. This requires the smallest infrastructure, however, as all Servers and Clients now rely on the same hardware, this becomes a **single point of failure** for the entire system.

**Note:** Softkey licensing is not supported in this architecture. Only hardware licenses (USB keys) are supported through the floating license mechanism to connected server components. For more details see section 1.3.

In this architecture, you may consider installing the SCADA Server as a Windows Service. This allows the SCADA Server to run on the RDS Server without the need for a logged in interactive user. Other benefits and instructions can be found in the <u>'Vijeo Citect 2015 Run as a Windows Service</u>' whitepaper.

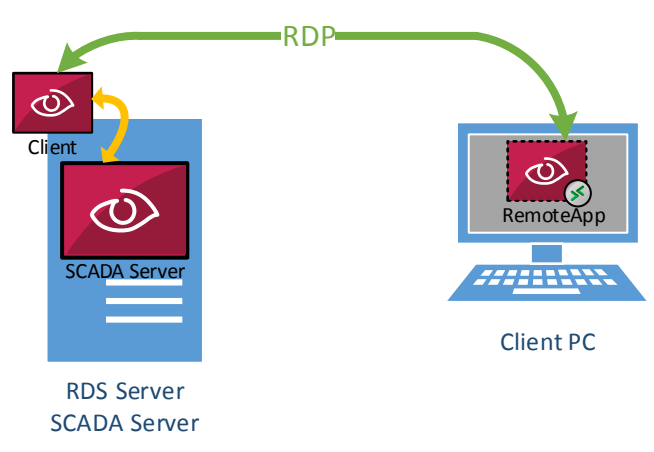

#### 1.5.2. SCADA and RDS on different Servers

A more likely scenario is that the **RDS Server** only hosts **SCADA Clients**, and serves them as **RemoteApps**. These Client Sessions then connect to the required independent **SCADA Servers** for their IO, Alarm, Report and Trend data. This allows the usage of RDS for the Clients, and retains Citect's redundancy capabilities for the SCADA Servers, removing the single-point of failure.

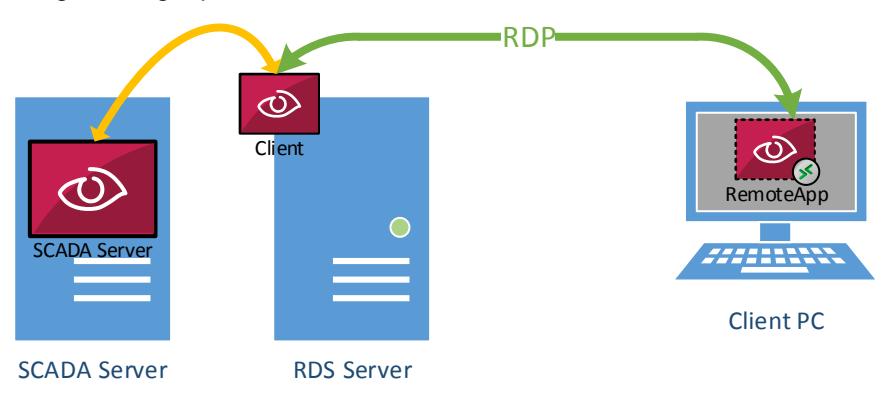

## 1.5.3. RDS for Secure Remote Access

The use of RDS allows advanced architectures that allow for Secure Remote access. Following the principles of the IEC-52443 (ISA 99) standard, functional 'Zones' can be created and the interactions ('Conduits') between these zones controlled via heavily restricted firewall rules.

In the configuration below, all the traffic leaving the premises is encrypted via the Remote Desktop Protocol. Additional VPN technology could be used to further protect the data on the wire.

Since RDS is a standard Windows technology, additional authentication methods such as Two-Factor Authentication could easily be applied.

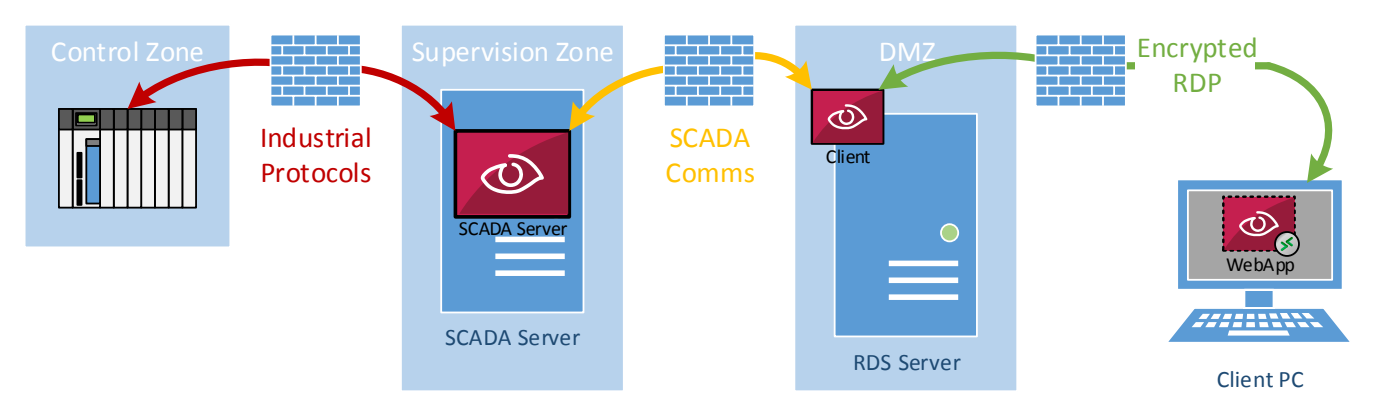

## 2. SCADA Installation

At a minimum, the Vijeo Citect SCADA 'Runtime Only Client' installation is required on the **RDSH** (Remote Desktop Session Host):

| Select a profile from the options below. This will pre-select the core components.<br>You may customize the installation in the following pages. |
|----------------------------------------------------------------------------------------------------|
| O All Core Components                                                                                                    |
| O Runtime Only Server                                                                                                    |
| Runtime Only Client                                                                                                    |
| Ocustom                                                                                                    |

This can be installed following the 'Installation Guide' provided on the installation Media.

<u>Note:</u> If you install Vijeo Citect SCADA <u>after</u> installing Remote Desktop Services, the installer may not complete. This is a known issue and <u>Appendix A</u> outlines a workaround.

## 2.1. Project Setup – Computer Setup Editor

Restore your project backup from your development machine:

 Ensure the 'Save Compiled' option was selected, since you will not be able to compile on a machine with a 'Runtime Only Client' installation

| Backup Project                   |
|----------------------------------|
| Project<br>Name:                 |
| Example                          |
| Save Included Projects           |
| Backup to                        |
| Backup file:                     |
| C:\Users\_\Desktop\Example.ctz   |
| Options                          |
| ✓ Use compression Use encryption |
| Save compiled                    |
| Save sub- <u>d</u> irectories    |
| OK Cancel <u>H</u> elp           |

- Run 'Computer Setup Wizard', and add any required Citect.INI customizations
- Start the Client to test configuration and connectivity
- Shutdown the Client instance

<u>Note:</u> Other methods of distributing project files are documented in the product help, under: 'Distributing the Project'

# 3. RDSH Installation (Windows Server 2012 R2)

Note: You must be logged in as a Domain user

The following steps must be followed to install Remote Desktop Services on Windows 2012 R2:

• Open Server Manager >> Click Manage and 'Add Roles and Features':

| 🗲 🔄 🔹 📢 Dashbo                | bard              | • ©   🖡    | <u>M</u> anage | <u>T</u> ools | <u>V</u> iew | <u>H</u> elp |
|-------------------------------|-------------------|------------|----------------|---------------|--------------|--------------|
| Dashboard                     | WELCOME TO SERVER | RMANAGER   |                |               |              |              |
| Local Server                  |                   |            |                |               |              |              |
| All Servers                   |                   |            | a this lo      |               | rver         |              |
| ■ File and Storage Services ▷ |                   | Conngun    |                |               | I VCI        |              |
|                               | QUICK START       |            |                |               |              |              |
|                               |                   | 2 Add role | es and fea     | atures        |              |              |
|                               |                   |            |                |               |              |              |
|                               |                   | 3 Add oth  | ier servers    | s to ma       | nage         |              |
|                               | WHAT'S NEW        | 4 Create a | a server g     | roup          |              |              |
| Select 'Next and use the 'Ro  | le-hased' option  |            |                |               |              |              |

## Select installation type

| Before You Begin  | Select the installation type. You can install roles and features on a running physical computer or virtual machine, or on an offline virtual bard disk (VHD). |
|-------------------|----------------------------------------------------------------------------------------------------|
| Installation Type |                                                                                                    |
| Server Selection  | Role-based or feature-based installation                                                                                                    |
| Carrier Dalas     | Configure a single server by adding roles, role services, and features.                                                                                       |
| Server Roles      | O Demote Desiter Comissioninet lation                                                                                                    |
| Features          | Remote Desktop Services Installation     Install required role services for Virtual Deskton Infrastructure (VDI) to create a virtual machine-based            |
| Confirmation      | or session-based desktop deployment.                                                                                                    |
| Results           |                                                                                                    |
|                   |                                                                                                    |

#### • Select your server:

## Select destination server

| Before You Begin  | Select a server or a virtual hard disk on which to install roles and features. |            |                  |   |  |  |  |
|-------------------|--------------------------------------------------------------------------------|------------|------------------|---|--|--|--|
| Installation Type | Select a server from the server pool                                           |            |                  |   |  |  |  |
| Server Selection  | O Select a virtual I                                                           | hard disk  |                  |   |  |  |  |
| Server Roles      | Server Pool                                                                    |            |                  |   |  |  |  |
| Features          |                                                                                |            |                  | ] |  |  |  |
| Confirmation      | Filter:                                                                        |            |                  |   |  |  |  |
| Results           | Name                                                                           | IP Address | Operating System |   |  |  |  |
|                   | Microsoft Windows Server 2012 R2 Datacenter                                    |            |                  |   |  |  |  |

• Add the remote Desktop Services Feature in the list:

| Installation Type       | Roles                                                             |   |
|-------------------------|-------------------------------------------------------------------|---|
| Server Selection        |                                                                   | ^ |
| Server Roles            | Application Server                                                |   |
| Features                |                                                                   |   |
| Remote Desktop Services | Fax Server                                                        |   |
| Role Services           | <ul> <li>File and Storage Services (2 of 12 installed)</li> </ul> |   |
| Confirmation            | Hyper-V                                                           |   |
| Results                 | Network Policy and Access Services                                |   |
|                         | Print and Document Services                                       |   |
|                         | Remote Access                                                     | - |
|                         | Remote Desktop Services                                           | = |
|                         | Volume Activation Services                                        |   |

#### Description

Remote Desktop Services enables users to access virtual desktops, session-based desktops, and RemoteApp programs. Use the Remote Desktop Services installation to configure a Virtual machinebased or a Session-based desktop deployment.

• Select the following Remote Desktop Services (RDS) options:

| Before You Begin                    | Select the role services to install for Remote Desktop S | ervices                                                                                                    |
|-------------------------------------|----------------------------------------------------------|----------------------------------------------------------------------------------------------------|
| Installation Type                   | Role services                                            | Description                                                                                                    |
| Server Selection                    | Remote Deckton Connection Broker                         | Remote Desktop Session Host (RD                                                                                             |
| Server Roles                        | Remote Desktop Gateway                                   | Session Host) enables a server to                                                                                           |
| Features                            | Remote Desktop Licensing                                 | session-based desktops. Users can                                                                                           |
| Features<br>Remote Desktop Services | Remote Desktop Session Host                              | connect to RD Session Host servers                                                                                          |
| Role Services                       | Remote Desktop Virtualization Host                       | programs, save files, and use                                                                                               |
| Confirmation                        | ✓ Remote Desktop Web Access                              | resources on those servers. Users                                                                                           |
| Results                             |                                                          | can access an KD Session Host<br>server by using the Remote Desktop<br>Connection client or by using<br>RemoteApp programs. |

• Proceed through the wizard, confirming your selection then click 'Install'

#### 3.1. **Deploy RDS**

#### Note: You must be logged in as a Domain user

The next step is to deploy the RDS Service on the Host machine:

- Open Server Manager >> Click Manage and Add Roles and Features •
- Select Remote Desktop Services installation

## Select installation type

DESTINATION SERVER No servers are selected.

#### Before You Begin

#### Installation Type

Deployment Type

Select the installation type. You can install roles and features on a running physical computer or virtual machine, or on an offline virtual hard disk (VHD).

- O Role-based or feature-based installation
- Configure a single server by adding roles, role services, and features.
- Remote Desktop Services installation Install required role services for Virtual Desktop Infrastructure (VDI) to create a virtual machine-based or session-based desktop deployment.

#### Select Quick Start in the Deployment Type •

## Select deployment type

DESTINATION SERVER No servers are selected

Before You Begin

A Remote Desktop Services deployment already exists in the server pool. Select an RD Connection Broker on which to create the Remote Desktop Services deployment.

**RD** Connection Broker

Remote Desktop Services can be configured across multiple servers or on one server.

O Standard deployment

A standard deployment allows you to deploy Remote Desktop Services across multiple servers.

Quick Start

A Quick Start allows you to deploy Remote Desktop Services on one server, and creates a collection and publishes RemoteApp programs.

Installation Type

**Deployment Type** Deployment Scenario

Server Selection

• Select 'Session-Based Desktop Deployment':

# Select deployment scenario

Before You Begin

DESTINATION SERVER Quick Start selected

| Before You Begin<br>Installation Type<br>Deployment Type | Remote Desktop Services can be configured to allow users to connect to virtual desktops, RemoteApp programs, and session-based desktops.  O Virtual machine-based desktop deployment                                |
|----------------------------------------------------------|----------------------------------------------------------------------------------------------------|
| Deployment Scenario                                      | Virtual machine-based desktop deployment allows users to connect to virtual desktop collections                                                                                                    |
| Server Selection<br>Confirmation<br>Completion           | <ul> <li>Session-based desktop deployment</li> <li>Session-based desktop deployment allows users to connect to session collections that include published RemoteApp programs and session-based desktops.</li> </ul> |
| Select a server                                          | DESTINATION SERVER<br>Quick Start selected                                                                                                    |

The Quick Start will be deployed on the RD Connection Broker server. To proceed, click Next.

| Installation Type<br>Deployment Type<br>Deployment Scenario | Server Pool        |            |           | Selected<br>Compute | r             |
|-------------------------------------------------------------|--------------------|------------|-----------|---------------------|---------------|
| Server Selection                                            | Filter:            |            |           | 4                   | .COM (1)      |
| Confirmation                                                | Name               | IP Address | Operating |                     |               |
|                                                             |                    |            |           |                     |               |
|                                                             |                    |            |           | •                   |               |
|                                                             |                    |            |           |                     |               |
|                                                             |                    |            |           |                     |               |
|                                                             |                    |            |           |                     |               |
|                                                             |                    |            |           |                     |               |
|                                                             | 1 Computer(s) four | nd         | >         | 1 Compute           | r(s) selected |

- Select Deployment Machine
- Confirm the selection and 'Install'

## 3.2. Add an RDS License Server

In order to license the RDS Sessions, we need to add a Licensing Server, which will provide the required CALs (Client Access Licenses). To configure the license server follow these steps:

• Open Server Manager >> Remote Desktop Services >> Overview:

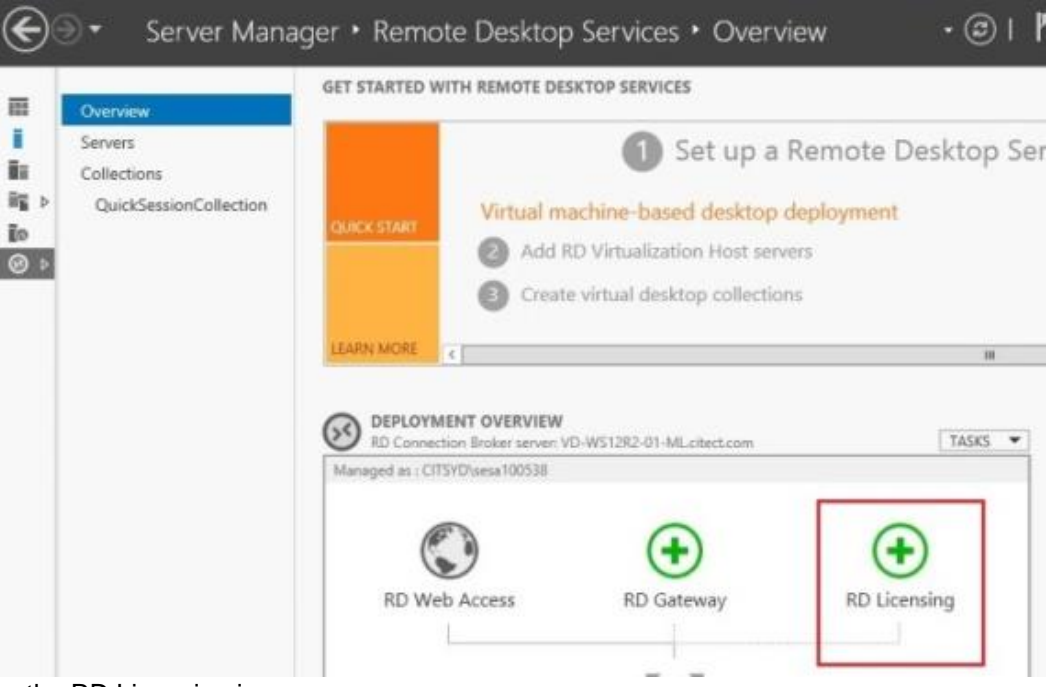

• Click on the RD Licensing icon

## Select a server

| Server Selection | This wizard allows you<br>to install the RD Licent | to add RD Licensing s | ervers to your | deployment. Sele | ct the servers on wh | hich |  |  |
|------------------|----------------------------------------------------|-----------------------|----------------|------------------|----------------------|------|--|--|
| Confirmation     | to instan the ND Electric                          | sing role service.    |                |                  |                      |      |  |  |
| Results          | Server Pool                                        |                       |                | Selected         |                      |      |  |  |
|                  | Filter:                                            |                       |                | Computer         |                      |      |  |  |
|                  |                                                    |                       |                | 4                | .COM (1)             |      |  |  |
|                  | Name                                               | IP Address            | Operat         |                  |                      |      |  |  |
|                  |                                                    |                       | [              |                  |                      |      |  |  |
|                  |                                                    |                       |                | •                |                      |      |  |  |
|                  |                                                    |                       |                |                  |                      |      |  |  |
|                  |                                                    |                       |                |                  |                      |      |  |  |
|                  |                                                    |                       |                |                  |                      |      |  |  |
|                  |                                                    |                       |                |                  |                      |      |  |  |
|                  | <                                                  | Ш                     | >              |                  |                      |      |  |  |
|                  | 1 Computer(s) found                                |                       |                | 1 Computer(s     | ) selected           |      |  |  |

• Select the server used for RDS, confirm the selection and install

• The RD Licensing is ready and is displayed in the Overview view:

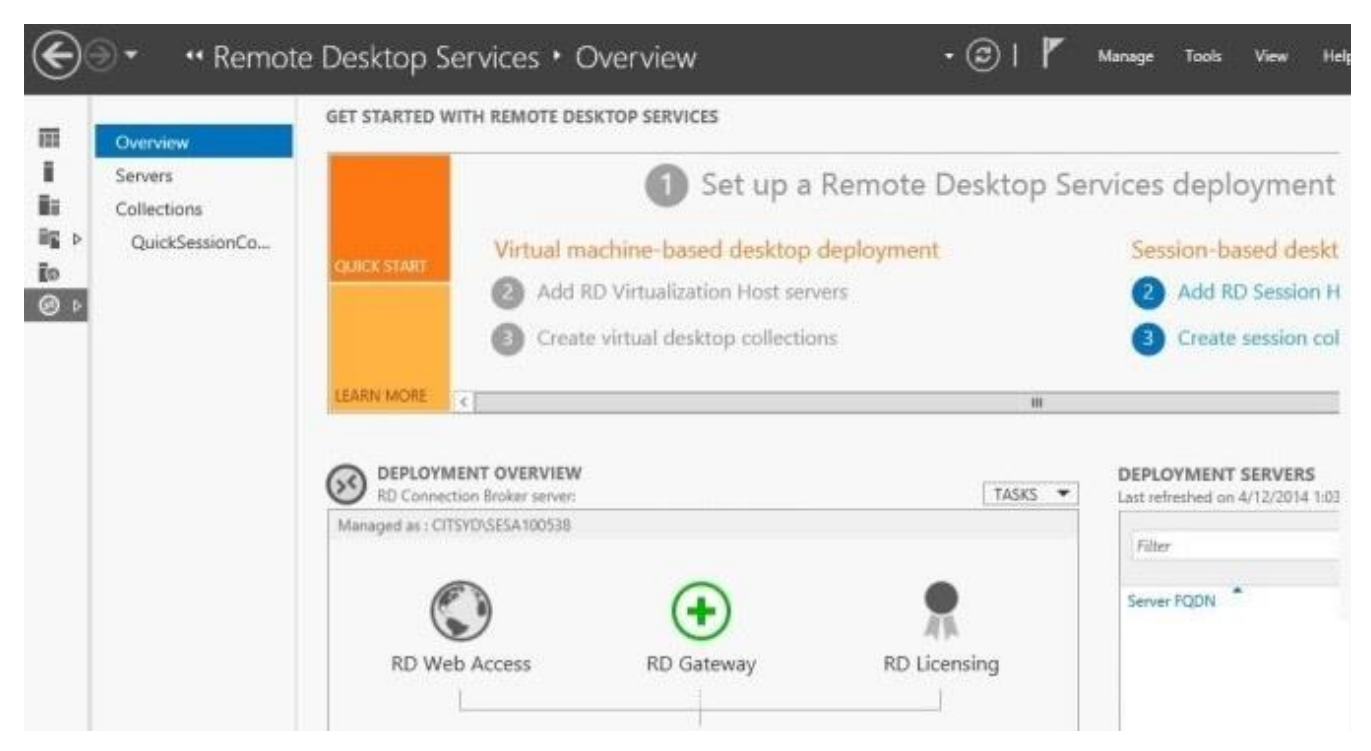

#### 3.2.1. Add CALs to License Server

RDS Sessions require a standard Microsoft Client Access License (CAL) for each connection to the server, these need to be added into the RD Licensing Manager. You may need to purchase additional licenses from Microsoft.

To add CALs on the RDS Host machine follow these steps:

• Open RD Licensing Manager on Start >> All Programs >> Administrative Tools >> Remote Desktop Services > Remote Desktop Licensing Manager

| <b>G</b> 2                                                      | RD Licensing Manager                       |                 |                |           |        |        |
|-----------------------------------------------------------------|--------------------------------------------|-----------------|----------------|-----------|--------|--------|
| Action View Help                                                |                                            |                 |                |           |        |        |
|                                                                 |                                            |                 |                |           |        |        |
| 🖃 🙀 All servers                                                 | License Version and Type                   | License Program | Total Licenses | Available | Issued | Expiry |
| iansi windows 2000 Ser∿<br>→ C Windows 2000 Ser∿<br>→ C Reports | 🖶 Windows 2000 Server - Built-in TS Per De | Built-in        | Unlimited      | Unlimited | 0      | Never  |

• Select 'Activate Server' and follow the Wizard's prompts

| ନ୍ନ              |                      | RD Licensii            | ng Manager      |                |           |        | D X    |
|------------------|----------------------|------------------------|-----------------|----------------|-----------|--------|--------|
| Action View Help |                      |                        |                 |                |           |        |        |
|                  |                      |                        |                 |                |           |        |        |
| 🖃 🚔 All servers  | License Version an   | d Type                 | License Program | Total Licenses | Available | Issued | Expiry |
| i - 🐼 🛁 🕞 Win    | Refresh              | r - Built-in TS Per De | Built-in        | Unlimited      | Unlimited | 0      | Never  |
| Rep              | Review Configuration |                        |                 |                |           |        |        |
|                  | Install Licenses     |                        |                 |                |           |        |        |
|                  | Activate Server      | -                      |                 |                |           |        |        |
|                  | Advanced             | •                      |                 |                |           |        |        |
|                  | Create Report        | •                      |                 |                |           |        |        |
|                  | Delete Reports       |                        |                 |                |           |        |        |
|                  | Manage Licenses      |                        |                 |                |           |        |        |
|                  | Properties           |                        |                 |                |           |        |        |

- The Wizard will connect you to the 'Microsoft Clearinghouse' where you can activate your previously purchased CAL licenses
- If you need to purchase additional CALs, you will need to do that via: <u>http://go.microsoft.com/fwlink/?LinkId=81077</u>
- After completing the Wizard, the CAL Licenses will be displayed on the RD Licensing Manager:

| 9.p                           | RD Licensing Manager                     |                             |                             |                        |             |                      | . 🗆 🗙           |
|-------------------------------|------------------------------------------|-----------------------------|-----------------------------|------------------------|-------------|----------------------|-----------------|
| Action View Help<br>말 같은 밝혔다. |                                          |                             |                             |                        |             |                      |                 |
| All servers                   | License Version and Type                 | License Program<br>Built-in | Total Licenses<br>Unlimited | Available<br>Unlimited | lssued<br>0 | Expiry Date<br>Never | Keypack ID<br>2 |
|                               | Server 2012 - Installed RDS Per User CAL | Retail Purchase             | 50                          | 50                     | 0           | Never                | 3               |

#### 3.2.2. 'No License Server' – Known Issue

If the RDSH server complains about no licensing server being set, please follow the instructions in Appendix B.

#### 3.2.3. Configure the RD Licensing Mode

Configure the RD Licensing Mode:

• Server Manager >> Remote Desktop Services >> Overview >> Deployment Overview >> Tasks >> Edit Deployment Properties:

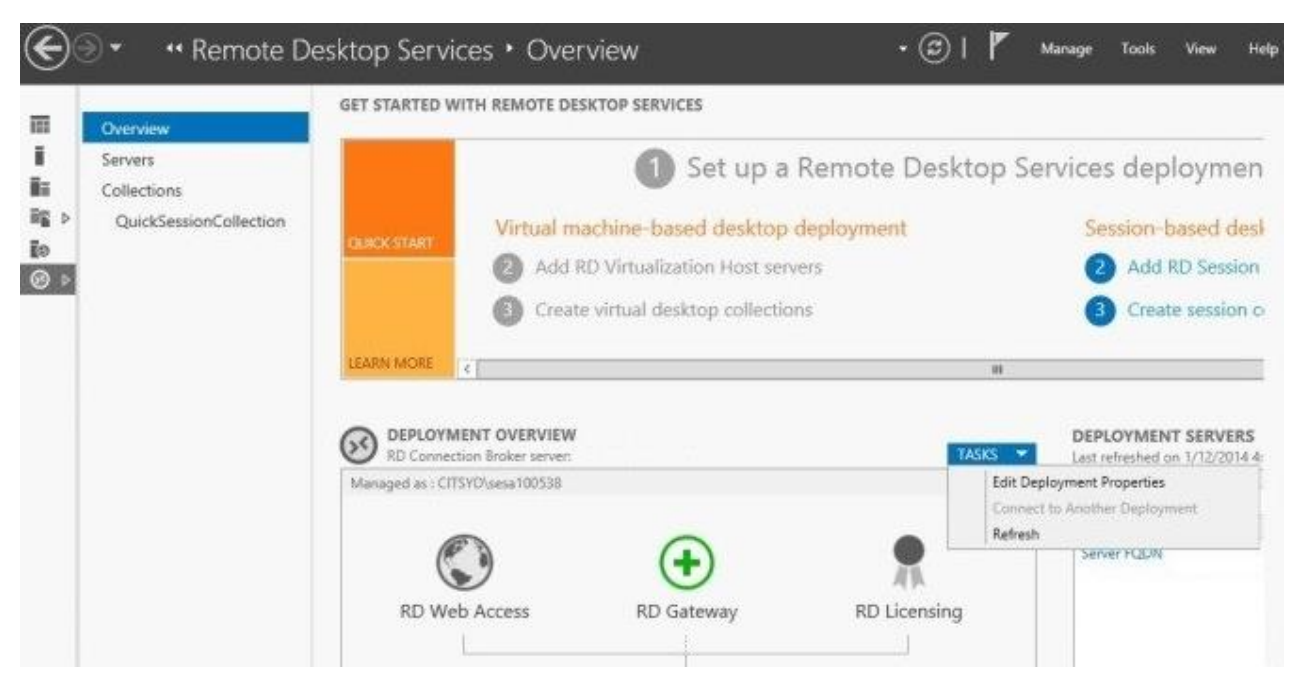

• Configure 'Per User' mode in the RD Licensing section:

## Configure the deployment

| Shi<br>RD Gateway             | ow All<br>+ | RD Licensing                                                                                                    |
|-------------------------------|-------------|----------------------------------------------------------------------------------------------------|
| RD Licensing                  | -           | Select the Remote Desktop licensing mode:                                                                                                    |
| RD Web Access<br>Certificates | +<br>+      | Per Device     Per User     Specify a licence center and then click Adds                                                                                                    |
|                               |             | Add                                                                                                    |
|                               |             | Select the order for the Remote Desktop license servers:<br>The RD Session Host server or the RD Virtualization Host server sends requests for li-<br>to the specified license servers in the order in which you list them. |
|                               |             | Move Up                                                                                                    |
|                               |             | Move Dow                                                                                                    |
|                               |             | Remove                                                                                                    |

• Click OK to finish the license configuration

## 3.2.4. License Diagnostics

You can see relevant information about licensing in the RD Licensing Diagnoser:

• Open RD Licensing Diagnoser: Start >> Programs >> Administrative Tools >> RD Licensing Diagnoser

| <b>%</b>                   | RD Licensing Diagnoser                                                                                                    | _ 🗆 X                                                        |
|----------------------------|----------------------------------------------------------------------------------------------------|--------------------------------------------------------------|
| File Action View Help      |                                                                                                    |                                                              |
| q∄ RD Licensing Diagnoser: | RD Licensing Diagnoser                                                                                                    | Actions                                                      |
| ο RD Licensing Diagnoser:  | RD Licensing Diagnoser         RD Licensing Diagnoser provides information to help identify possible licensing problems for the Remote Desktop Session Host server.         RD Licensing Diagnoser did not identify any licensing problems for the Remote Desktop Session Host server.         Remote Desktop Session Host Server Configuration Details         Image: Construct of licenses available for clients:       50         Remote Desktop Session Host server version:       Windows Server 2012 R2         Active Directory domain:       Licensing mode:         Per User       Image: Per User         RD Licensing Diagnoser Information - 0 warning(s)       Image: Problem         RD Licensing Diagnoser Information - 0 warning (st)       Image: Problem | Actions<br>RD Licensin<br>Connect<br>View<br>Refresh<br>Help |
| < <u> </u>                 | III     >       Problem     Suggested Resolution       Image: Suggested Resolution     Image: Suggested Resolution       Image: Suggested Resolution     Image: Suggested Resolution       Image: Suggested Resolution     Image: Suggested Resolution       Image: Suggested Resolution     Image: Suggested Resolution       Image: Suggested Resolution     Image: Suggested Resolution       Image: Suggested Resolution     Image: Suggested Resolution       Image: Suggested Resolution     Image: Suggested Resolution       Image: Suggested Resolution     Image: Suggested Resolution                                                                                                    |                                                              |
|                            |                                                                                                    |                                                              |

## 3.3. Configure RDS Session Timeouts

Once the RD Client session starts and runs the Citect application, the license it obtains from the SCADA system will not be released until the session is closed.

By default, the RDS session will not terminate just because the RDS Client closes its window to the server. The server will continue to process this session indefinitely.

To keep operators from creating unused sessions, the Remote Desktop Services Host can be setup to automatically end sessions that have been disconnected. In this way the Citect licenses will release properly back to the Citect Server components where they will be available for future sessions.

Below are the required steps to configure an automatic expiry of any disconnected session. This means that a Citect license will not be tied up in a disconnected session for more than 1 minute:

Open Server Manager >> Remote Desktop Services >> QuickSessionCollection >> Properties >> Tasks
 >> Edit Properties

| Ъ                      | Server Manager                                                                                                    |     |
|------------------------|----------------------------------------------------------------------------------------------------|-----|
| Cor "QuickSess         | onCollection 🔹 🍘   🚩 Manage Tools View Help                                                                                                    |     |
| Overview               | PROPERTIES<br>Properties of the collection TASKS CONNECTIONS<br>Last refreshed on 28/11/20                                                                            | ^   |
| Servers Servers        | Collection Type Session Edit Properties                                                                                                    |     |
| Collections            | Resources RemoteApp Programs                                                                                                    |     |
| QuickSessionCollection | User Group     Server FQDN.       REMOTEAPP PROGRAMS       Last refreshed on 28/11/2014 3:06:48 PM   Published RemoteA       TASKS       Filter       Ø       (E)     | 111 |
|                        | RemoteApp Program Name     Alias     Visible in RD Web Access       Calculator     Calculator     Yes       Paint     Paint     Yes       WordPad     WordPad     Yes |     |
|                        | HOST SERVERS<br>Last refreshed on 28/11/2014 3:06:48 PM   All servers   1 total TASKS                                                                                 | ~   |

• In the Session section, set 'End a disconnected session' to the desired level, i.e 1 minute

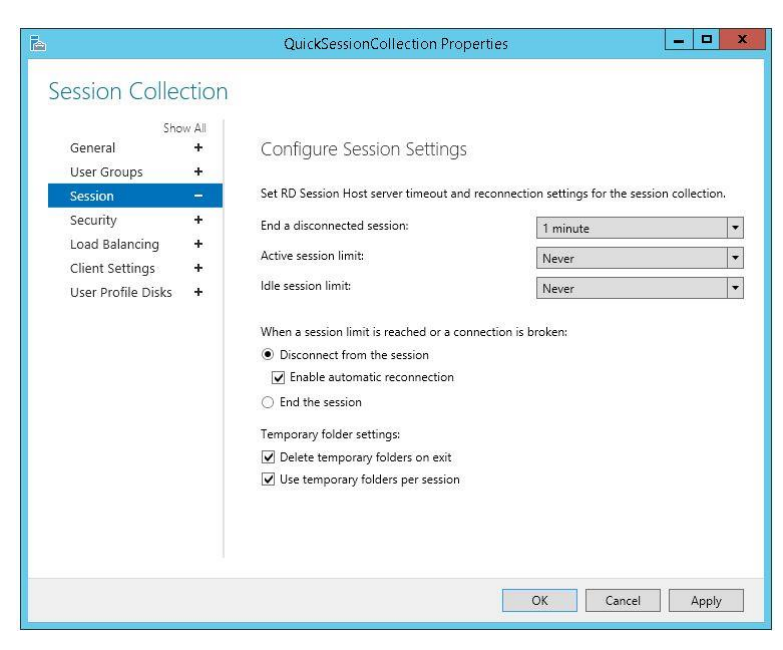

• Click OK to validate and finish

## 3.4. Publish RemoteApp

The following steps show how to publish a RemoteApp in Windows Server 2012 R2:

- Open: Server Manager >> Remote Desktop Services >> QuickSessionCollection >> RemoteApp Programs >> Tasks >> Publish RemoteApp Programs
- By default, Calculator, Paint and WordPad are already published, these can be removed

| $\mathbf{E}$ | → Server Ma    | anager • Remo                     | te Desktop Services • Collections                       | QuickSessionCollection                       |
|--------------|----------------|-----------------------------------|---------------------------------------------------------|----------------------------------------------|
|              | Overview       | PROPERTIES<br>Properties of the c | ollection                                               | TASKS  CONNECTIONS Last refreshed on 10/06/2 |
| i.           | Servers        | Collection Type                   | Session                                                 | Filter                                       |
| Ξ.           | Collections    | Resources                         | RemoteApp Programs                                      | Filter                                       |
|              | QuickSessionCo | User Group                        |                                                         | Server FQDN                                  |
| 6            |                |                                   |                                                         |                                              |
| ⊗ ⊳          |                |                                   |                                                         |                                              |
|              |                |                                   |                                                         |                                              |
|              |                |                                   |                                                         |                                              |
|              |                | REMOTEAPP PROGR                   | AMS                                                     |                                              |
|              |                | Last refreshed on 10/06/2         | 015 9:19:50 AM   Published RemoteApp programs   3 total | TASKS 🔻                                      |
|              |                | Filter                            |                                                         | Publish RemoteApp Programs                   |
|              |                | ruter                             |                                                         | Unpublish RemoteApp Programs                 |
|              |                | RemoteApp Program Na              | me Alias Visible in RD Web Access                       |                                              |
|              |                | Calculator                        | Calculator Yes                                          |                                              |
|              |                | Paint                             | Paint Yes                                               |                                              |
|              |                | WordPad                           | WordPad Yes                                             |                                              |
|              |                |                                   |                                                         |                                              |

• Select 'Vijeo Citect Runtime'

## Select RemoteApp programs

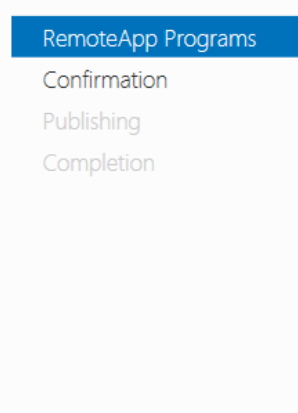

Select the RemoteApp programs to publish to the QuickSessionCollection collection. To add a RemoteApp program to the list, click Add.

The RemoteApp programs are populated from SYD-VLDN-SVR51.CITECT.COM.

| RemoteApp Program                | Location                                        | ^ |
|----------------------------------|-------------------------------------------------|---|
| 🗌 🖳 System Configuration         | %SYSTEMDRIVE%\Windows\system32\msconfi          |   |
| 🗌 🌉 System Information           | %SYSTEMDRIVE%\Windows\system32\msinfo3          |   |
| 🗌 🎣 Task Manager                 | %SYSTEMDRIVE%\Windows\system32\taskmgr          |   |
| 🗌 👹 Time Synchronization Config  | %SYSTEMDRIVE%\Program Files (x86)\Schneide      |   |
| 🗌 🔐 Update License               | %SYSTEMDRIVE%\Program Files (x86)\Schneide      |   |
| 🔲 💻 Vijeo Citect Computer Setup  | %SYSTEMDRIVE%\Program Files (x86)\Schneide      |   |
| Vijeo Citect Runtime             | %SYSTEMDRIVE%\Program Files (x86)\Schneide      |   |
| 🗌 📠 Vijeo Citect Runtime Manager | %SYSTEMDRIVE%\Program Files (x86)\Schneide      | ≡ |
| 🗌 🐚 VirusScan Console            | %SYSTEMDRIVE%\Program Files (x86)\McAfee\       |   |
| Windows Memory Diagnostic        | %SYSTEMDRIVE%\Windows\system32\MdSche           |   |
| Windows PowerShell               | %SVSTEMDRI\/E%\\Windows\Svstem32\\Window<br>III | ~ |
| <u>A</u> dd                      |                                                 |   |

Verify that the program is installed on all the RD Session Host servers in the collection.

• Confirm the selection and publish the RemoteApp

| Confirmation       |                                         |                                                          |
|--------------------|-----------------------------------------|----------------------------------------------------------|
| RemoteApp Programs | Confirm that the list of RemoteApp prog | rams to be published is correct, and then click Publish. |
| Confirmation       | 1 RemoteApp program:                    |                                                          |
| Publishing         | RemoteApp Program                       | Location                                                 |
| Completion         | 💕 Vijeo Citect Runtime                  | %SYSTEMDRIVE%\Program Files (x86)\Schneide               |

• Highlight the new 'Vijeo Citect Runtime' entry, right click and select 'Edit Properties'

| $\mathbf{E}$ | ●  Server Ma   | anager 🕨 Remote                       | Desktop Services • Collections •                     | QuickSession | Collection                       |
|--------------|----------------|---------------------------------------|------------------------------------------------------|--------------|----------------------------------|
|              | Overview       | PROPERTIES<br>Properties of the colle | ction                                                | TASKS 🔻      | CONNECTION:<br>Last refreshed on |
| 1            | Servers        | Collection Type                       | Session                                              |              |                                  |
| ii:          | Collections    | Resources                             | RemoteApp Programs                                   |              | Filter                           |
| i d          | QuickSessionCo | User Group                            |                                                      |              | Server FQDN                      |
| 0            |                |                                       |                                                      |              |                                  |
| ⊗ ⊳          |                |                                       |                                                      |              |                                  |
|              |                |                                       |                                                      |              |                                  |
|              |                |                                       |                                                      |              |                                  |
|              |                | REMOTEAPP PROGRAM                     | S                                                    |              |                                  |
|              |                | Last refreshed on 10/06/2015          | 10:40:09 AM   Published RemoteApp programs   4 total | TASKS 🔻      |                                  |
|              |                | Filter                                |                                                      | $\odot$      |                                  |
|              |                |                                       |                                                      |              |                                  |
|              |                | RemoteApp Program Name                | Alias Visible in RD Web Access                       |              |                                  |
|              |                | Calculator                            | Calculator Yes                                       |              |                                  |
|              |                | Paint                                 | Paint Yes                                            |              |                                  |
|              |                | Vijeo Citect Runtime                  | Citect32 Yes                                         |              |                                  |
|              |                | WordPad                               | WordPad Yes                                          |              |                                  |
|              |                |                                       |                                                      |              |                                  |
|              |                |                                       |                                                      |              |                                  |
|              |                |                                       |                                                      |              |                                  |
|              |                |                                       |                                                      |              |                                  |
|              |                | HOST SERVERS                          | 10:37:22 AM   All servers   1 total                  | TASKS 🔻      |                                  |
|              |                |                                       |                                                      |              |                                  |
|              |                | Filter                                |                                                      | $\odot$      |                                  |
|              |                | Server Name Type                      | Virtual Desktops Allow New Connections               |              |                                  |
|              |                | RD Sessi                              | on Host N/A True                                     |              |                                  |

- Under 'Parameters'
- Set the '/x' flag so that Clients do not load 'Runtime Manager'

## Vijeo Citect Runtime (QuickSessionCollection Collection)

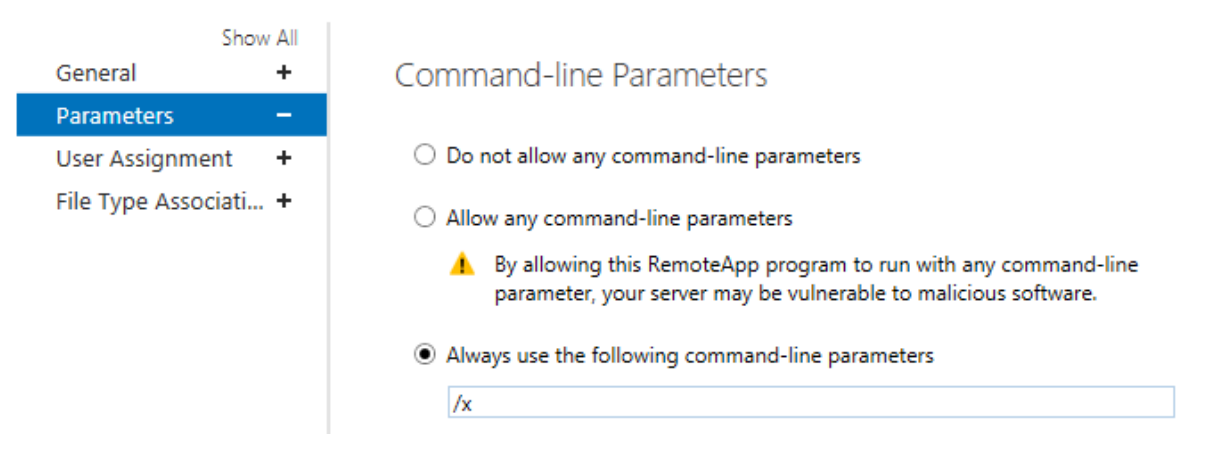

 Under 'User Assignment', select 'Only Specified Users and Groups', then click 'Add' in order to add which windows Users / Groups should have access to the RemoteApp

## Vijeo Citect Runtime (QuickSessionCollection Collection)

|                  | Show All |                                                                                                    |
|------------------|----------|----------------------------------------------------------------------------------------------------|
| General          | +        | User Assignment                                                                                                    |
| Parameters       | +        | -                                                                                                    |
| User Assignmen   | nt —     | RemoteApp programs can be limited so that only selected users and groups can see the<br>icon when they log on to RD Web Access.                                                                                                    |
| File Type Associ | ati +    | Specify the users and groups who should see this RemoteApp program: <ul> <li>All users and groups that have access to the collection</li> <li>Only specified users and groups</li> </ul> <li>Users and groups: <ul> <li>Add</li> <li>Remove</li> </ul> </li>                                     |
|                  |          | For a user account to have access to a RemoteApp program, the user account must<br>have access to both the RemoteApp program and the collection to which it is<br>published. Updating the user access at the collection level will not change the user<br>access at the RemoteApp program level. |

### 3.4.1. Custom INI Paths

Custom INI paths can be set for the RemoteApp, this is especially important if you are also running your SCADA Servers on the same machine, or if you have a mix of '**View-Only**' and '**Control**' Clients. It is also possible to specify the license type and override the default citect.ini settings using the switch /I (I for license). For more details see section 1.3.

Ensure any custom INI files are accessable by the intended users.

#### 3.4.1.1 INI Parameters

The INI Parameters that govern which type of license the Client will take are: [Client] ComputerRole

- 0 = Server and Control Client
- 1 = Control Client (enables [Client]FullLicense)
- 2 =View-Only Client

[Client] FullLicense

- 0 = Do not use a full license
- 1 = Use a Full licenese

#### 3.4.1.2 View-Only Client

- Copy, rename and edit the INI file to contain: [Client] ComputerRole = 2
- Under 'General', rename your RemoteApp to indicate it is 'View Only'
- Modify the 'Parameters' to point to this new INI file:
   '/x' to prevent Runtime Manager from loading
   '/i' followed by a custom INI path (encased in double quotes)

## Vijeo Citect Runtime (QuickSessionCollection Collection)

| Sho                 | w All |                                  |
|---------------------|-------|----------------------------------|
| General             | -     | General                          |
| Parameters          | +     | Barrata Anna anna anna a         |
| User Assignment     | +     | RemoteApp program name:          |
| File Type Associati | . +   | Vijeo Citect Runtime - View-Only |

## Vijeo Citect Runtime (QuickSessionCollection Collection)

| General              | +                | Command-line Parameters                                                                                                    |
|----------------------|------------------|----------------------------------------------------------------------------------------------------|
| Parameters           | 17 <del>44</del> |                                                                                                    |
| Jser Assignment      | +                | O Do not allow any command-line parameters                                                                                         |
| File Type Associati. | . +              | O Allow any command-line parameters                                                                                                |
|                      |                  | By allowing this RemoteApp program to run with any command-line<br>parameter, your server may be vulnerable to malicious software. |
|                      |                  | <ul> <li>Always use the following command-line parameters</li> </ul>                                                               |
|                      |                  | /x //"C:\ProgramData\Schneider Electric\Vijeo Citect 7.50\Config\View.ini"                                                         |

Alternatively, if you don't want to specify a custom citect.ini file, you can override the local citect.ini role setting to force a view-only client, by using the /l switch in conjunction with /x:
 /x /l:1

#### 3.4.1.3 Control Client

- Copy, rename and edit the INI file to contain: [Client] ComputerRole = 1 [Client] FullLicence=0
- Publish a second instance of the RemoteApp
- Under 'General', rename it to indicate it is a 'Control' Client
- Modify the 'Parameters' to point to this new INI file:
   '/x' to prevent Runtime Manager from loading
   '/i' followed by a custom INI path (encased in double quotes)

## Vijeo Citect Runtime (QuickSessionCollection Collection)

| Sho                 | w All |
|---------------------|-------|
| General             | _     |
| Parameters          | +     |
| User Assignment     | +     |
| File Type Associati | +     |

## Vijeo Citect Runtime (QuickSessionCollection Collection)

| Sho                   | w All | Command-line Parameters                                                                                                    |
|-----------------------|-------|----------------------------------------------------------------------------------------------------|
| Parameters            | -     |                                                                                                    |
| User Assignment       | +     | <ul> <li>Do not allow any command-line parameters</li> </ul>                                                                       |
| File Type Associati + |       | Allow any command-line parameters                                                                                                  |
|                       |       | By allowing this RemoteApp program to run with any command-line<br>parameter, your server may be vulnerable to malicious software. |
|                       |       | <ul> <li>Always use the following command-line parameters</li> </ul>                                                               |
|                       |       | /x/i"C:\ProgramData\Schneider Electric\Vijeo Citect 7.50\Config\Control.ini                                                        |

Alternatively, if you don't want to specify a custom citect.ini file, you can override the local citect.ini role setting to force a control client, by using the /l switch in conjunction with /x:
 /x /l:2

# 4. RDSH Installation (Windows Server 2008 R2)

To install RDS service on your host machine:

• Open Server Manager >> Click Roles and Add Roles

| 📕 Server Manager                                                                   |                                                                                            |                    |
|------------------------------------------------------------------------------------|--------------------------------------------------------------------------------------------|--------------------|
| Eile Action Yiew Help                                                              |                                                                                            |                    |
| 🗢 🔿 🙍 📅 🛛                                                                          |                                                                                            |                    |
| Server Manager                                                                     | Roles                                                                                      |                    |
| Roles     Services     Web Server (IIS)     Features                               | View the health of the roles installed on your server and add or remove roles and features | 5.                 |
| Diagnostics     Configuration     Of Configuration     Of Configuration            |                                                                                            | Roles Summary Help |
| Windows Firewall with Adva     Services     WMI Control     Local Users and Groups | Roles: 2 of 17 installed     File Services                                                 | Add Roles i        |
| 🗄 🔚 Storage                                                                        | Web Server (IIS)                                                                           |                    |

• Under 'Server Roles', select 'Remote Desktop Services' then click 'Next'

| Add Roles Wizard                                                                                  |                                                                                                    | X                                                                                                    |
|---------------------------------------------------------------------------------------------------|----------------------------------------------------------------------------------------------------|----------------------------------------------------------------------------------------------------|
| Select Server Rol                                                                                 | es                                                                                                    |                                                                                                    |
| Before You Begin Server Roles Remote Desktop Services Role Services Confirmation Progress Results | Select one or more roles to install on this server.         Roles:         Active Directory Certificate Services         Active Directory Domain Services         Active Directory Federation Services         Active Directory Fights Management Services         Active Directory Rights Management Services         Active Directory Rights Management Services         Active Directory Rights Management Services         Application Server         DHCP Server         DNS Server         Fax Server         File Services (Installed)         Hyper-V         Network Policy and Access Services         Print and Document Services         Web Server (IIS) (Installed)         Windows Deployment Services         Windows Server Update Services         Windows Server roles | Description:         Remote Desktop Services, formerly<br>Terminal Services, provides<br>technologies that enable users to<br>access Windows-based programs that<br>are installed on an RD Session Host<br>server or to access the full Windows<br>desktop. With Remote Desktop<br>Services, users can access an RD<br>Session Host server or virtual machine<br>from within your corporate network or<br>from the Internet.         >       Install         Cancel |

- Select the following 'Role Services':
  - o Remote Desktop Connection Broker
  - o Remote Desktop Licensing
  - Remote Desktop Session Host
  - Remote Desktop Web Access

| Add Roles Wizard                                                                                                    |                                                                                                    | ×                                                                                                    |
|----------------------------------------------------------------------------------------------------|----------------------------------------------------------------------------------------------------|----------------------------------------------------------------------------------------------------|
| Select Role Servi                                                                                                    | ices                                                                                                    |                                                                                                    |
| Before You Begin         Server Roles         Remote Desktop Services         Role Services         Application Compatibility         Authentication Method         Licensing Mode         User Groups         Client Experience         RD Licensing Configuration         Confirmation         Progress         Results | Select the role services to install for Remote Desktop Services:         Remote Desktop Session Host         Remote Desktop Virtualization Host         Remote Desktop Virtualization Host         Remote Desktop Licensing         Remote Desktop Connection Broker         Remote Desktop Web Access | Description:<br>Remote Desktop Licensing (RD<br>Licensing), formerly TS Licensing,<br>manages the Remote Desktop<br>Services client access licenses (RDS<br>CALs) that are required to connect to<br>an RD Session Host server. You can<br>use RD Licensing to install, issue, and<br>track the availability of RDS CALs. |
|                                                                                                    | < <u>P</u> revious <u>N</u> ext                                                                                                    | > Install Cancel                                                                                                    |

• Take note of the 'Uninstall and Reinstall Applications for Compatibility' warning, then click 'Next' if you wish to proceed

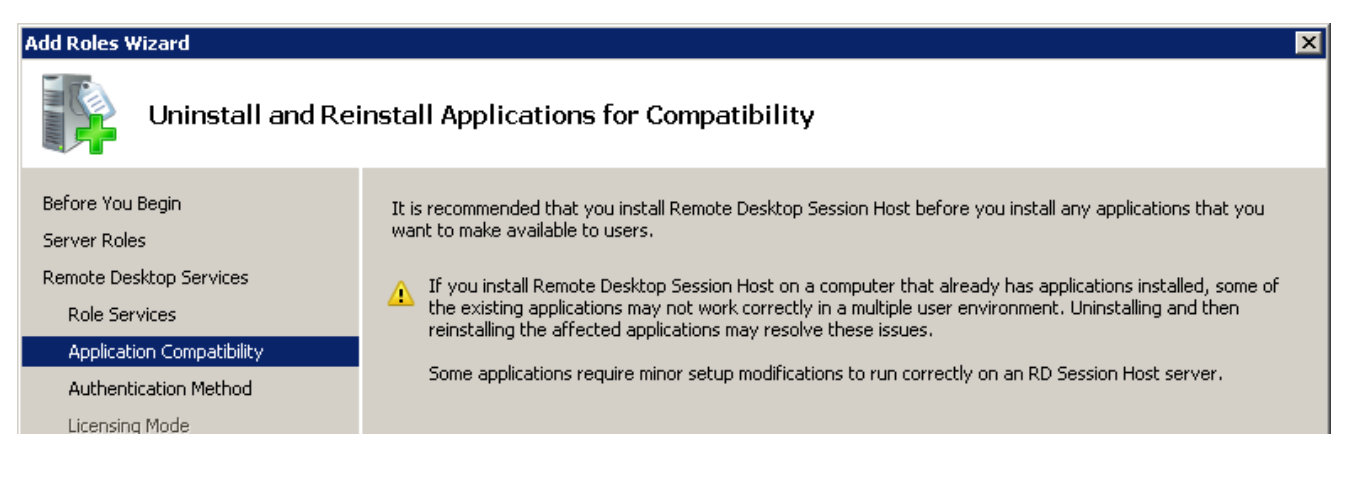

• Depending on your needs, choose whether 'Network Level Authentication' is required

| Add Roles Wizard                                                |                                                                                                    |  |  |  |
|-----------------------------------------------------------------|----------------------------------------------------------------------------------------------------|--|--|--|
| Specify Authentication Method for Remote Desktop Session Host   |                                                                                                    |  |  |  |
| Before You Begin<br>Server Roles<br>Remote Desktop Services     | Network Level Authentication is a new authentication method that enhances security by providing user<br>authentication earlier in the connection process when a client connects to an RD Session Host server. With<br>Network Level Authentication, user authentication occurs before a full Remote Desktop connection to the RD<br>Session Host server is established. |  |  |  |
| Role Services<br>Application Compatibility                      | Specify whether Network Level Authentication is required.                                                                                                    |  |  |  |
| Authentication Method<br>Licensing Mode<br>User Groups          | Only computers that are running both a version of Windows and a version of the Remote Desktop<br>Connection client that supports Network Level Authentication can connect to this RD Session Host server.<br>If you are remotely connected to this server, ensure that your computer supports Network Level<br>Authentication to enable reconnection to this server.    |  |  |  |
| Client Experience<br>RD Licensing Configuration<br>Confirmation | Do not require Network Level Authentication<br>Computers that are running any version of the Remote Desktop Connection client can connect to this RD<br>Session Host server.                                                                                                    |  |  |  |
| Progress<br>Results                                             | This option is less secure than when Network Level Authentication is used because user<br>authentication occurs later in the connection process.                                                                                                    |  |  |  |

• Choose the correct licensing model for your Client Access Licenses (CALs)

| Add Roles Wizard                                                                                                    |                                                                                                    | × |
|----------------------------------------------------------------------------------------------------|----------------------------------------------------------------------------------------------------|---|
| Specify Licensing                                                                                                    | ) Mode                                                                                                    |   |
| Before You Begin<br>Server Roles<br>Remote Desktop Services<br>Role Services<br>Application Compatibility<br>Authentication Method | The Remote Desktop licensing mode determines the type of Remote Desktop Services client access licenses (RDS CALs) that a license server will issue to clients that connect to this RD Session Host server.<br>Specify the Remote Desktop licensing mode that you want this RD Session Host server to use.<br>C Configure later<br>Remind me to use the Remote Desktop Session Host Configuration tool or Group Policy to configure the licensing mode within the next 120 days. |   |
| Licensing Mode                                                                                                    | O Per Device                                                                                                    |   |
| User Groups                                                                                                    | An RDS Per Device CAL must be available for each device that connects to this RD Session Host server.                                                                                                    |   |
| Client Experience                                                                                                    | Per <u>U</u> ser                                                                                                    |   |
| RD Licensing Configuration                                                                                                    | An RDS Per User CAL must be available for each user that connects to this RD Session Host server.                                                                                                    |   |
| Confirmation                                                                                                    |                                                                                                    |   |
| Progress                                                                                                    | (i) The licensing mode that you specify must match the RDS CALs that are available from your Remote<br>Deskton license server.                                                                                                    |   |
| Results                                                                                                    |                                                                                                    |   |

• Add the Users or Domain Groups that require RDS Access

| Add Roles Wizard                                                                                                    |                                                                                                    | × |
|----------------------------------------------------------------------------------------------------|----------------------------------------------------------------------------------------------------|---|
| Select User Grou                                                                                                    | os Allowed Access To This RD Session Host Server                                                                                                    |   |
| Before You Begin<br>Server Roles<br>Remote Desktop Services<br>Role Services<br>Application Compatibility<br>Authentication Method<br>Licensing Mode | Add the users or user groups that can connect to this RD Session Host server. These users and user groups will be added to the local Remote Desktop Users group. The Administrators group is added by default and cannot be removed. Users or User Groups: Administrators Administrators Add Remove |   |
| User Groups                                                                                                    |                                                                                                    |   |
| Client Experience                                                                                                    |                                                                                                    |   |
| RD Licensing Configuration                                                                                                    |                                                                                                    |   |
| Confirmation                                                                                                    |                                                                                                    |   |

• On 'Configure Client Experience', you could leave everything as default and then click on Next

| Add Roles Wizard                         |                                                                                                    | × |
|------------------------------------------|----------------------------------------------------------------------------------------------------|---|
| Configure Client                         | Experience                                                                                                    |   |
| Before You Begin<br>Server Roles         | You can configure the RD Session Host server so that users connecting to a remote desktop session can use functionality similar to that provided by Windows 7. |   |
| Remote Desktop Services<br>Role Services | Providing this functionality requires additional system and bandwidth resources and may affect the scalability of the RD Session Host server.                  |   |
| Authentication Method<br>Licensing Mode  | Select the functionality that you want to provide. Additional functionality can be configured by using the<br>Remote Desktop Session Host Configuration tool.  |   |
| User Groups<br>Client Experience         | Selecting audio and video playback or desktop composition will install the <u>Desktop Experience</u><br><u>feature</u> on the RD Session Host server.          |   |
| RD Licensing Configuration               |                                                                                                    |   |
| Confirmation                             | Audio and video playback                                                                                                    |   |
| Progress                                 | Audio recording redirection                                                                                                    |   |
| Results                                  | $\Box$ <u>D</u> esktop composition (provides the user interface elements of Windows Aero)                                                                      |   |

• Check 'Configure a discovery scope for RD licensing', select 'This Domain', then click 'Next'

| Add Roles Wizard                                                      | ×                                                                                                    |  |  |  |
|-----------------------------------------------------------------------|----------------------------------------------------------------------------------------------------|--|--|--|
| Configure Discovery Scope for RD Licensing                            |                                                                                                    |  |  |  |
| Before You Begin<br>Server Roles                                      | The discovery scope for a Remote Desktop license server is used by RD Session Host servers to automatically<br>discover the license server. This does not apply to RD Session Host servers running Windows Server 2008 R2<br>and applies only to those running Windows Server 2008, Windows Server 2003, or Windows 2000. |  |  |  |
| Remote Desktop Services<br>Role Services<br>Application Compatibility | Microsoft recommends that you do not configure a discovery scope for the license server. Instead, you should use the Remote Desktop Session Host Configuration tool to specify a license server for the RD Session Host server to use.                                                                                    |  |  |  |
| Authentication Method<br>Licensing Mode                               | Configure a discovery scope for this license server                                                                                                    |  |  |  |
| User Groups<br>Client Experience                                      | RD Session Host servers in the same workgroup can discover this license server.                                                                                                    |  |  |  |
| RD Licensing Configuration<br>Confirmation                            | RD Session Host servers in the same domain can discover this license server. To configure this scope,<br>this computer must be a member of a domain, and you must be logged on as a domain administrator.                                                                                                    |  |  |  |
| Progress                                                              | O The <u>f</u> orest                                                                                                    |  |  |  |
| Results                                                               | RD Session Host servers from multiple domains in the same forest can discover this license server. To<br>configure this scope, this computer must be a member of a domain, and you must be logged on as an<br>enterprise administrator.                                                                                   |  |  |  |
|                                                                       | 🐼 You must be logged in as a member of the Domain Admins group.                                                                                                    |  |  |  |
|                                                                       | Select a location for the RD Licensing database:                                                                                                    |  |  |  |
|                                                                       | C:\Windows\system32\LServer Browse                                                                                                    |  |  |  |

• Confirm selection and click 'Install'

## 4.1. Setup Remote Desktop Licenses

Installing and configuring a RDS CAL license in Windows Server 2012 R2 has been discussed in the previous chapter. Here it is demonstrated how to use the RDS licensing server available on the local network (domain).

- Launch 'Server Manager'
- In the Left Pane Select 'RD Session Host Configuration'
- In the Right Pane Right click 'Remote Desktop license servers' and select 'Properties'
- Fill in the details of your specified License Server

| File Action   Weight   Struct   Weight     Struct   Struct    Struct   Struct   Struct   Struct   Struct   Struct   Struct   Struct   Struct   Struct   Struct   Struct   Struct   Struct   Struct   Struct   Struct   Struct   Struct                                                                                                    | 🚔 Server Manager                                                                                                    |                                                |                                               |                                          |                                              |
|----------------------------------------------------------------------------------------------------|----------------------------------------------------------------------------------------------------|------------------------------------------------|-----------------------------------------------|------------------------------------------|----------------------------------------------|
| A Constant Manage     Product     Product     Pro                                                                                                    | File Action View Help                                                                                                    |                                                |                                               |                                          |                                              |
| Bornet Manager     Bornet Manager     Bornet Configuration: VD-W200B=1-0V     Configuration: VD-W200B=1-0V     Configuration: VD-W200B     Configuration: VD-W200B     Configuration: VD-W200B                                                                                                    | (= -> 2 r   2 r                                                                                                    |                                                |                                               |                                          |                                              |
| Configuration for Remote Desktop Services French Desktop Services French De                                                                                                    | Server Manager                                                                                                    | RD Session Host Configuration: VD-W200         | 8-1-OV                                        |                                          | Actions                                      |
| Pare 28 Mixes     Pare 28 Mixes     Pare 28                                                                                                    | E P Roles                                                                                                    | Configuration for Romoto Do                    | sktop Soccion Host sono                       | r-                                       | RD Session Host Configuration:               |
| <ul> <li>RemoteAcity Transfer</li> <li>RemoteAcity Transfer</li> <li>Remote Desktop Icense servers</li> <li>Remote Desktop Icense servers</li> <li>Remote Desktop Icense servers</li> <li>Remote Desktop Icense servers&lt;</li></ul>                                                                                                    | Remote Desktop Services                                                                                                    | Configuration for Remote De                    | skiep Session nost server                     | -                                        | Create New Connection                        |
| <ul> <li>Remote Desktop Connection Manager</li> <li>Remote Desktop Connection Streves</li> <li>Remote Desktop Connection Streves</li> <li>Remote Desktop Server (US)</li> <li>Remote Desktop Server (US)</li> <li></li></ul>                                                                                                    | RemoteApp Manager                                                                                                    | You can use Bemote Desktop Session Host Con    | iguration to configure settings for new conne | ections, modify the settings of existing | Refresh                                      |
| whole:<br>We whole Services Manager<br>Personal Virtualization<br>Personal Virtualization<br>Personal Vi                                                                                                    | 🖃 🌄 Remote Desktop Connection Manager                                                                                                    | connections, and delete connections. You can c | onfigure settings on a per-connection basis,  | or for the RD Session Host server as a   |                                              |
| Connection Server (115)  Server (115)  Foldures  Connection Name Connection Name Connection N                                                                                                    | RD Virtualization Host Servers     Rersonal Virtual Desktons                                                                                                    | whole.                                         |                                               |                                          | View                                         |
| Connection Back Configuration<br>Remote Desktop Services Manager<br>Whother Februres<br>Multicont RDP 7.1 kcp Low<br>Februres<br>Multicont RDP 7.1 kcp Low<br>Februres<br>Februres<br>Multicont RDP 7.1 kcp Low<br>Februres<br>Februres<br>Multicont RDP 7.1 kcp Low<br>Februres<br>Februres<br>Februres<br>Multicont RDP 7.1 kcp Low<br>Februres<br>Februres<br>Februres<br>Multicont RDP 7.1 kcp Low<br>Februres<br>Februres<br>Februres<br>Februres<br>Februres<br>Februres<br>Multicont RDP 7.1 kcp Low<br>Februres<br>Februres<br>Februr | RemoteApp Sources                                                                                                    |                                                |                                               | Properties                               | X                                            |
| gi Lorning Disprosis     Connection Name     Connection Name     Connection Scare     Connecti                                                                                                    | 🖃 🙀 RD Session Host Configuration:                                                                                                    | Connections                                    | 1- 1- 1-                                      |                                          |                                              |
| Image: Storage     Image: Storage     Image: Stor                                                                                                    | of Licensing Diagnosis                                                                                                    | Connection Name Connection Type                | Transport Encryption Co                       | General Licensing RD Connection          | on Broker   RD IP Virtualization             |
| <ul> <li>Web Server (IIS)</li> <li>Polynotics</li> <li>Configuration</li> <li>Windows Freewall with Advanced Security</li> <li>Services</li> <li>Windows Freewall with Advanced Security</li> <li>Services</li> <li>Windows Freewall with Advanced Security</li> <li>Services</li> <li>General</li> <li>Web Emporary folders on exit. Yes</li> <li>Use temporary folders on exit. Yes</li> <li>Use temporary folders on exit. Yes</li> <li>Use temporary folders on exit. Yes</li> <li>Use temporary folders on exit. Yes</li> <li>Beliot temporary folders on exit. Yes</li> <li>Use temporary folders on exit. Yes</li> <li>Benote Desktop licensing mode</li> <li>Per User</li> <li>Remote Desktop license servers</li> <li>Specified license servers:</li> <li>Move Down</li> <li>Move Down</li> <li>Move Down</li> <li>Move Down</li> <li>Move Down</li> <li>Move Down</li> <li>IP Virtualization</li> <li>IP Virtualization</li></ul>                                                                                                    | Remote Desktop bervices Manager                                                                                                    |                                                | tcp Low                                       | Remote Desktop licensing mode            |                                              |
| Petters Petters Pe                                                                                                    | 🕀 🐚 Web Server (IIS)                                                                                                    |                                                |                                               | Henole Deskep licensing mode             |                                              |
| Degrostics Conjugation Conjugation Conjugatio                                                                                                    | Features                                                                                                    |                                                |                                               | <b>A</b> 111                             |                                              |
| <ul> <li>Control Lists Scheduler</li> <li>Windows Firewall with Advanced Security</li> <li>General</li> <li>Delete temporary folders on exit</li> <li>Yes</li> <li>Users</li> <li>Groups</li> <li>Storage</li> </ul> Edit settings I belte temporary folders per session Yes Witt Control Users Groups Benote Desktop license servers The Remote Desktop license servers The Remote Desktop license servers The Remote Desktop license servers The Remote Desktop license servers The Remote Desktop license servers The Remote Desktop license servers The Remote Desktop license servers The Remote Desktop license servers The Remote Desktop license servers The Remote Desktop license servers The Remote Desktop license servers The Remote Desktop license servers The Remote Desktop license servers The Remote Desktop license servers Specified license servers Move Dup Move Dup Move Dup Move Dup Move Dup I brutualization I P Vitualization I P Vitual                                                                                                    | Image: The second second |                                                |                                               | Not specified                            |                                              |
| Image: Services   Services   Services   Image: Services   Image: Services                                                                                                    | Task Scheduler                                                                                                    |                                                |                                               | C Per Device                             |                                              |
| General   WIL Control   WIL Control   Will Control   Will Control   Will Sers and Groups   Will Set temporary folders on exit   Yes   Will Set temporary folders on exit   Yes   Storage      Specified license servers in the order in which the license servers are listed. Specified license servers. Move Up Move Up Move Up Move Down Add Remove OK Cancel Apply It cancel Virtualization Not Enabled OK Cancel Apply It cancel Not Enabled OK Cancel Apply                                                                                                    | 🗉 🗃 Windows Firewall with Advanced Security                                                                                                    | Edit settings                                  |                                               | Per User                                 |                                              |
| WinL Outford         Image: WinL Outford         Image: WinL Outford         Image: WinL Outford         Image: WinL Outford         Image: Users         Image: Outpose         Image: Outpose                                                                                                    | Services                                                                                                    | General                                        |                                               |                                          |                                              |
| Users User temporary folders per session Yes<br>Groups<br>Groups<br>B Storage<br>Use temporary folders per session Yes<br>Restrict each user to a single session Yes<br>Licensing<br>Fermate Desktop licensing mode<br>RD Connection Broker<br>Move Down<br>RD Connection Broker<br>Move Down<br>RD IP Virtualization<br>Fil IP Virtualization<br>Fil IP Virt                                                                                                    | Incal Users and Groups                                                                                                    | C Delete temporary folders on exit             | Yes                                           | Remote Desktop license servers           | s                                            |
|                                                                                                    | Users                                                                                                    | Use temporary folders per session              | Yes                                           | to the specified license servers in      | n the order in which the license servers are |
| B Storage       Allow all connections         Licensing       Iternations         B Remote Desktop licensing mode       Per User         R BC Connection Broker       Move Down         Member of farm in RD Connection Broker       No         RD IP Virtualization       Add Remove         P Virtualization       OK Cancel Apply         I I P Virtualization       Iternation         I I P Virtualization       Iternation         I I P Virtualization       Iternation         I I P Virtualization       Iternation         I I P Virtualization       Iternation         I I I P Virtualization       Iternation         I I I P Virtualization       Iternation         I I I P Virtualization       Iternation         I I I I Virtualization       Iternation         I I I I Virtualization       Iternation         I I I I I I I I I I I I I I I I I I I                                                                                                    | Groups                                                                                                    | Restrict each user to a single session         | Yes                                           | listed.                                  |                                              |
| Licensing                                                                                                    | E Storage                                                                                                    | 🖆 User logon mode                              | Allow all connections                         | Constant Frances converse                |                                              |
| Lettorming mode       Per User                                                                                                    |                                                                                                    | Licensing                                      |                                               | specified license servers:               |                                              |
| Image: Periode Desktop licensing mode       Per User         Image: Periode Desktop license servers       Specified         RD Connection Broker       Move Down         Image: Periode Desktop license servers       Move Down         RD Connection Broker       No         RD IP Virtualization       Add Remove         Image: IP Virtualization       Image: Periode Desktop license servers         Image: IP Virtualization       Image: Periode Desktop license servers         Image: IP Virtualization       Image: Periode Desktop license servers         Image: IP Virtualization       Image: Periode Desktop license servers         Image: IP Virtualization       Image: Periode Desktop license servers         Image: IP Virtualization       Image: Periode Desktop license servers         Image: IP Virtualization       Image: Periode Desktop license servers         Image: IP Virtualization       Image: Periode Desktop license servers         Image: IP Virtualization       Image: Periode Desktop license servers         Image: IP Virtualization       Image: Periode Desktop license servers         Image: IP Virtualization       Image: Periode Desktop license servers         Image: IP Virtualization       Image: Periode Desktop license servers         Image: IP Virtualization       Image: Periode Desktop license servers         Image: IP Virtual                                                                                                    |                                                                                                    |                                                |                                               |                                          |                                              |
| Image: Premote Desktop Icense servers       Specified         RD Connection Broker       Move Down         Member of farm in RD Connection Broker       No         RD IP Virtualization       Add Remove         IP Virtualization       OK Cancel Apply         I P Virtualization       Image: Cancel Apply                                                                                                    |                                                                                                    | Remote Desktop licensing mode                  | PerUser                                       |                                          | Move Up                                      |
| RD Connection Broker       No         Member of farm in RD Connection Broker       No         RD IP Virtualization       Add Remove         IP Virtualization       OK Cancel Apply         Image: Connection Broker       Not Enabled                                                                                                    |                                                                                                    | Hemote Desktop license servers                 | Specified                                     |                                          | Move Down                                    |
| Member of farm in RD Connection Broker     No       RD IP Virtualization     Add Remove       IP Virtualization     Not Enabled                                                                                                    |                                                                                                    | RD Connection Broker                           |                                               |                                          |                                              |
| RD IP Virtualization     Add Remove       IP Virtualization     Not Enabled                                                                                                    |                                                                                                    | Member of farm in RD Connection Broker         | No                                            | 1                                        |                                              |
| IP Virtualization     Not Enabled         OK     Cancel                                                                                                    |                                                                                                    | RD IP Virtualization                           |                                               | Add                                      | Remove                                       |
| OK Cancel Apply                                                                                                    |                                                                                                    | 👔 IP Virtualization                            | Not Enabled                                   |                                          |                                              |
|                                                                                                    |                                                                                                    | L                                              |                                               |                                          | OK Cancel Apply                              |
|                                                                                                    |                                                                                                    | I                                              |                                               |                                          |                                              |
|                                                                                                    |                                                                                                    |                                                |                                               |                                          |                                              |

## 4.1.1. License Diagnostics

The Licensing Diagnosis tool is available to assist troubleshooting any Remote Desktop CAL licensing issues: • Launch '**TSconfig.msc**' from the Windows '**Run**' dialog

| 🎇 Remote Desktop Session Host Configuration                                                                                       | <u>_ 8 ×</u> |
|----------------------------------------------------------------------------------------------------|--------------|
| File Action View Help                                                                                                    |              |
|                                                                                                    |              |
| RD Session Host Config<br>A Licensing Diagnosis                                                                                   | Actions      |
| Licensing Diagnosis provides information to help identify possible licensing problems for the Remote Desktop Session Host server. | View  View   |
| Licenses are not available for this Remote Desktop Session Host server, and Licensing Diagnosis has iden<br>Session Host server.  | Help         |
| Remote Desktop Session Host Server Configuration Details                                                                          |              |
|                                                                                                    |              |
| Number of licenses available for clients:                                                                                         |              |
| Remote Desktop Session Host server version: Windows Server 2008 R2                                                                |              |
| Active Directory domain:                                                                                                    |              |
| Licensing mode: Not configured                                                                                                    |              |
| Licensing Diagnosis Information - 3 warning(s)                                                                                    |              |
| Server Problem                                                                                                    |              |
|                                                                                                    |              |
|                                                                                                    |              |
|                                                                                                    |              |
|                                                                                                    |              |
|                                                                                                    | 1 <br>       |
|                                                                                                    | J            |

## 4.2. Publish RemoteApp

To publish a RemoteApp in Windows Server 2008 R2 follow these steps:

• Start > Administrative Tools > Remote Desktop Services, then click 'RemoteApp Manager'.

| 嶜 RemoteApp Manager                                                                                                    |                                                                                                    |                                                                                                    |   |  |
|----------------------------------------------------------------------------------------------------|----------------------------------------------------------------------------------------------------|----------------------------------------------------------------------------------------------------|---|--|
| Eile <u>A</u> ction <u>V</u> iew <u>H</u> elp                                                                                                    |                                                                                                    |                                                                                                    |   |  |
|                                                                                                    |                                                                                                    |                                                                                                    |   |  |
| RemoteApp Manager<br>RemoteApp programs are programs that<br>appear as if they are running on the clien<br>RemoteApp program available to users,<br>Overview                                                                                                    | t are accessed through Remote Desktop, and<br>nt's local computer. Before you can make a<br>you must add it to the RemoteApp Programs I                                                                                                    | Actions RemoteApp Manager (Local) Connect to Computer Add RemoteApp Programs RD Session Host Server Settings RD Cateway Settings                                  | - |  |
| <ul> <li>RD Session Host Server Settings Change</li> <li>i) Clients will connect to:</li> <li>✓ Users can only start listed RemoteApp programs on initial connection. (Recommended)</li> <li>RD Gateway Settings Change</li> <li>ii) Clients will use RD Gateway settings defined by their domain's Group Policy.</li> <li>Digital Signature Settings Change</li> <li>iii) No digital certificate is configured. (Using a digital certificate may improve security.)</li> <li>RDP Settings Change</li> <li>iii) Clients will connect with custom RDP</li> </ul> | Distribution with RD Web Access         ▲         The TS Web Access Computers group is empty. RemoteApp programs may be unavailable to users. Learn more         ③       The RemoteApp Programs list is empty         ③       A remote desktop connection for this server is not visible in RD Web Access. Change         ④       More about using RD Web Access         Other Distribution Options       Select a RemoteApp program and choose option below.         ●       Create .rdp File | <ul> <li>Digital Signature Settings</li> <li>Export RemoteApp Settings</li> <li>Import RemoteApp Settings</li> <li>Refresh</li> <li>View</li> <li>Help</li> </ul> | • |  |
| settings.                                                                                                    | <ul> <li>Create Windows Installer Package</li> <li>More about distribution options</li> </ul>                                                                                                    |                                                                                                    |   |  |
| <ul> <li>Click 'Add RemoteApp Program</li> </ul>                                                                                                    | ns'                                                                                                    |                                                                                                    |   |  |

• Progress through the Wizard:

| RemoteApp Wizard                                                                                                    | × |
|----------------------------------------------------------------------------------------------------|---|
| Choose programs to add to the RemoteApp Programs list<br>Select the programs that you want to add to the RemoteApp Programs list. You<br>can also configure individual RemoteApp properties, such as the icon to display. |   |
| Name                                                                                                    | [ |
| Security Configuration Wizard                                                                                                    |   |
| Sustan Configuration                                                                                                    |   |
| System Configuration                                                                                                    |   |
| Time Synchronization Config                                                                                                    |   |
| Update License                                                                                                    |   |
| 🗆 🧮 Vijeo Citect Computer Setup                                                                                                    |   |
| 🗆 🧧 Vijeo Citect Explorer                                                                                                    |   |
| 🗹 🧧 Vijeo Citect Runtime                                                                                                    |   |
| 🗌 🚣 Vijeo Citect Runtime Manager                                                                                                    |   |
| Windows Memory Diagnostic                                                                                                    |   |
| Windows PowerShell                                                                                                    |   |
| Windows PowerShell (x86)                                                                                                    |   |
| U 4 Windows PowerShell Modules                                                                                                    |   |
| Select All Select None Properties Browse                                                                                                    |   |
| < <u>B</u> ack <u>N</u> ext > Cancel                                                                                                    |   |

• Select 'Vijeo Citect Runtime' and click 'Properties'

| RemoteApp Properties                                                         | × |
|------------------------------------------------------------------------------|---|
| Properties User Assignment                                                   |   |
| RemoteApp program name:         Vijeo Citect Runtime                         |   |
| Location:                                                                    |   |
| ram Files (x86)\Schneider Electric\Vijeo Citect 7.50\Bin\Citect32.exe Browse |   |
| Alias:                                                                       |   |
| Citect32                                                                     |   |
| RemoteApp program is available through RD Web Access                         |   |
| Command-line arguments                                                       |   |
| O Do not allow command-line arguments                                        |   |
| C Allow any command-line arguments                                           |   |
| Always use the following command-line arguments:                             |   |
| /x                                                                           |   |
|                                                                              |   |
| Change Icon                                                                  |   |
| OK Cancel                                                                    |   |

**IMPORTANT:** Specify "/x" as a command-line argument, this will ensure that only a Client process is run, without the Runtime Manager. This is necessary to ensure that the multiple Client instances do not interfere with each other.

• Select the 'User Assignment' Tab.

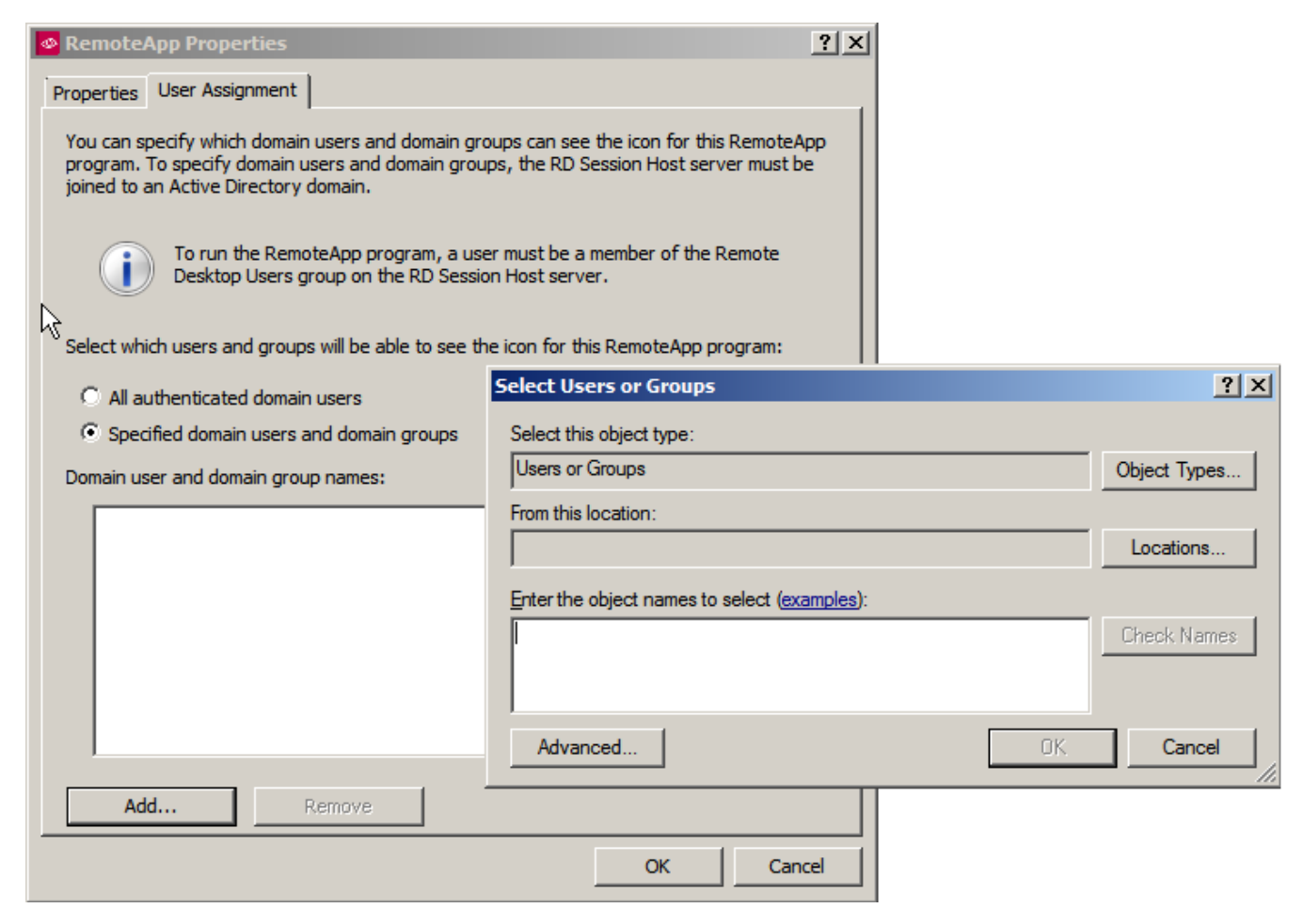

- Set your desired security
- We recommend restricting to only the required users or limited domain groups
- In addition you will need to add the user/group to the list of allowed 'Remote Desktop Users', otherwise
  you will get the error below when trying to launch the RemoteApp

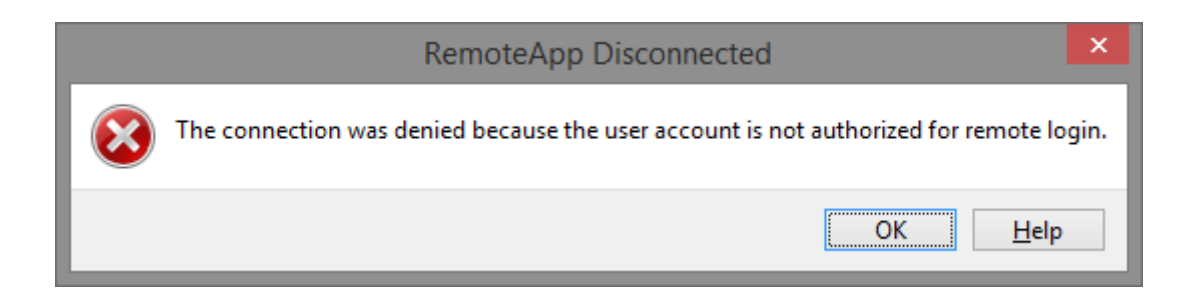

• Open 'System Properties' - from the 'Run' dialog, type 'SystemPropertiesRemote'

| System Properties                                                                                               | x |  |  |  |
|----------------------------------------------------------------------------------------------------|---|--|--|--|
| Computer Name Hardware Advanced Remote                                                                          |   |  |  |  |
| Remote Assistance                                                                                               |   |  |  |  |
| Allow Remote Assistance connections to this computer                                                            |   |  |  |  |
|                                                                                                    |   |  |  |  |
| Advanced                                                                                                    |   |  |  |  |
| Remote Desktop                                                                                                  |   |  |  |  |
| Click an option, and then specify who can connect, if needed.                                                   |   |  |  |  |
| C Don't allow connections to this computer                                                                      |   |  |  |  |
| <ul> <li>Allow connections from computers running any version of<br/>Remote Desktop (less secure)</li> </ul>    |   |  |  |  |
| Allow connections only from computers running Remote<br>Desktop with Network Level Authentication (more secure) |   |  |  |  |
| Help me choose Select Users                                                                                     |   |  |  |  |
|                                                                                                    | _ |  |  |  |
| OK Cancel Apply                                                                                                 |   |  |  |  |

- Click 'Select Users'
- Add the required Users / Groups.

| Remote Desktop Users                                                                                                    | ? ×   |  |  |
|----------------------------------------------------------------------------------------------------|-------|--|--|
| The users listed below can connect to this computer, and any members of<br>the Administrators group can connect even if they are not listed. |       |  |  |
|                                                                                                    |       |  |  |
|                                                                                                    |       |  |  |
|                                                                                                    |       |  |  |
| Administrator already has access.                                                                                                    |       |  |  |
| Add Remove                                                                                                    |       |  |  |
| To create new user accounts or add users to other groups, go to Control<br>Panel and open <u>User Accounts</u> .                             |       |  |  |
| ОКС                                                                                                    | ancel |  |  |
| OK Ca                                                                                                    | ancel |  |  |

### 4.2.1. Custom INI Paths - View-Only & Control Clients

Custom INI paths can be set for the RemoteApp, this is especially important if you are also running your SCADA Servers on the same machine, or if you have a mix of '**View-Only**' and '**Control**' Clients. It is also possible to specify the license type and override the default citect.ini settings using the switch /I (I for license). For more details see section 1.3.

Ensure any custom INI files are accessable by the intended users.

#### 4.2.1.1 INI Parameters

The INI Parameters that govern which type of license the Client will take are:

#### [Client] ComputerRole

- 0 = Server and Control Client
- 1 = Control Client (enables [Client]FullLicense)
- 2 = View-Only Client

[Client] FullLicense

- 0 = Do not use a full license
- 1 = Use a Full licenese

#### 4.2.1.2 View-Only Client

- Copy, rename and edit the INI file to contain: [Client] ComputerRole = 2
- Rename your RemoteApp to indicate it is 'View Only'
- Modify the 'command-line arguments' to point to this new INI file:

'/x' to prevent Runtime Manager from loading'/i' followed by a custom INI path (encased in double quotes)

| RemoteApp Properties                                                           | × |
|--------------------------------------------------------------------------------|---|
| Properties User Assignment                                                     |   |
| RemoteApp program name:     Vijeo Citect View Only                             |   |
| Location:                                                                      |   |
| %SYSTEMDRIVE%\Program Files (x86)\Schneider Electric\Vijeo Citec: Browse       |   |
| Alias:                                                                         |   |
| Citect32                                                                       |   |
| RemoteApp program is available through RD Web Access                           |   |
| Command-line arguments                                                         | - |
| C Do not allow command-line arguments                                          |   |
| C Allow any command-line arguments                                             |   |
| • Always use the following command-line arguments:                             |   |
| /x /i"c:\ProgramData\Schneider Electric\Vijeo Citect 7.50\Config ViewOnly.ini" |   |

Alternatively, if you don't want to specify a custom citect.ini file, you can override the local citect.ini role setting to force a view-only client, by using the /l switch in conjunction with /x:
 /x /l:1

#### 4.2.1.3 Control Client

- Copy, rename and edit the INI file to contain: [Client] ComputerRole = 1 [Client] FullLicence=0
- Publish a second instance of the RemoteApp
- Under 'General', rename it to indicate it is a 'Control' Client
- Modify the 'Parameters' to point to this new INI file:
   '/x' to prevent Runtime Manager from loading
   '/i' followed by a custom INI path (encased in double quotes)

| 💁 RemoteApp Properties                                                   | <u>?×</u> |
|--------------------------------------------------------------------------|-----------|
| Properties User Assignment                                               |           |
| RemoteApp program name:       Vijeo Citect       Control Client          |           |
| Location:                                                                |           |
| %SYSTEMDRIVE%\Program Files (x86)\Schneider Electric\Vijeo Citeci Browse |           |
| Alias:                                                                   |           |
| Citect32 (1)                                                             |           |
| RemoteApp program is available through RD Web Access                     |           |
| Command-line arguments                                                   | 11        |
| O Do not allow command-line arguments                                    |           |
| O Allow any command-line arguments                                       |           |
| Always use the following command-line arguments:                         | _         |
| /x /i c: ProgramData (Schneider Electric Vijeo Citect 7.50 (Config       |           |

- Alternatively, if you don't want to specify a custom citect.ini file, you can override the local citect.ini role setting to force a control client, by using the /l switch in conjunction with /x:
   /x /l:2
- Two newly created instances can now be seen on the <u>http://your\_server/rdweb</u> page:

| Remote D<br>RemoteApp and Des | esktop Services Default Connection |                 |
|-------------------------------|------------------------------------|-----------------|
| RemoteApp Programs            | Remote Desktop                     | Help 🔰 Sign out |

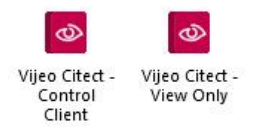

## 4.2.2. Alternative Distribution Method

Instead of navigating via the RDWeb webpage, you could also create an .rdp file, or even an installation package, which can be distributed to the Client machines, and run directly.

| 🕋 RemoteApp Manager                                                                                                    |                                                                                                    | _ 8 ×                                 |  |
|----------------------------------------------------------------------------------------------------|----------------------------------------------------------------------------------------------------|---------------------------------------|--|
| File Action View Help                                                                                                    |                                                                                                    |                                       |  |
|                                                                                                    |                                                                                                    |                                       |  |
| <ul> <li>i) Clients will connect to:</li> <li>✓ Users can only start listed RemoteApp programs on initial connection. (Recommended)</li> <li>RD Gateway Settings Change</li> <li>ii) Clients will use RD Gateway settings defined by their domain's Group Policy.</li> <li>Digital Signature Settings Change</li> <li>A No digital certificate is configured. (Using a digital certificate may improve security.)</li> <li>RDP Settings Change</li> <li>ii) Client will connect with custom RDP settings.</li> </ul> | <ul> <li>populated. Computers in this grou Actions</li> <li>Gennect to Computer</li> <li>Connect to Computer</li> <li>Add RemoteApp Programs</li> <li>Add RemoteApp Programs</li> <li>Add RemoteApp Programs</li> <li>RD Session Host Server Settings</li> <li>RD Gateway Settings</li> <li>Digital Signature Settings</li> <li>Export RemoteApp Settings</li> <li>Import RemoteApp Settings</li> <li>Refresh</li> <li>Create Windows Installer Package</li> <li>More about distribution options</li> <li>Create Windows Installer Package</li> <li>More about distribution options</li> </ul> | · · · · · · · · · · · · · · · · · · · |  |
| PemoteApp Programs                                                                                                    | Show in RD Web Access                                                                                                    | _                                     |  |
| Name Path                                                                                                    | RD Web Acc Argume                                                                                                    |                                       |  |
| Vijeo Citect Runtime C:\Program File                                                                                                    | es (x86)\Schnei Yes /x -i°c:\F 💽 Create .rdp File                                                                                                    |                                       |  |
|                                                                                                    | Create Windows Installer Package                                                                                                    |                                       |  |
|                                                                                                    | Remove                                                                                                    |                                       |  |
|                                                                                                    | Help                                                                                                    | <b>•</b>                              |  |

# 5. Run the RemoteApp

• From another PC, navigate Internet Explorer to: <a href="http://your\_server/rdweb">http://your\_server/rdweb</a>

|                                            | RD Web Acce |
|--------------------------------------------|-------------|
| Remote Desktop Services Default Connection |             |
|                                            | Help        |
| Domain\user name:                          |             |
| Password:                                  |             |
|                                            |             |
| Security (show explanation)                |             |

• Login as a privileged user

|                                            | RD Web Acces       |
|--------------------------------------------|--------------------|
| Remote Desktop Services Default Connection |                    |
| RemoteApp Programs Remote Desktop          | Help \mid Sign out |
|                                            |                    |
| Vijeo Citect                               |                    |

- We can see our RemoteApp is available
- Launch the App, you may be prompted to enter your credentials again:

| Sonnecting to – 🗆 🗙              | Windows Security ×                                                     |
|----------------------------------|------------------------------------------------------------------------|
| RemoteApp                        | Enter your credentials<br>These credentials will be used to connect to |
| Starting<br>Vijeo Citect Runtime | User name<br>Password                                                  |
| Show Details                     | Domain:                                                                |
|                                  | OK Cancel                                                              |

• You may be prompted with a dialog asking which local resources you wish to share

• Typically none are required, but this may be project-dependent

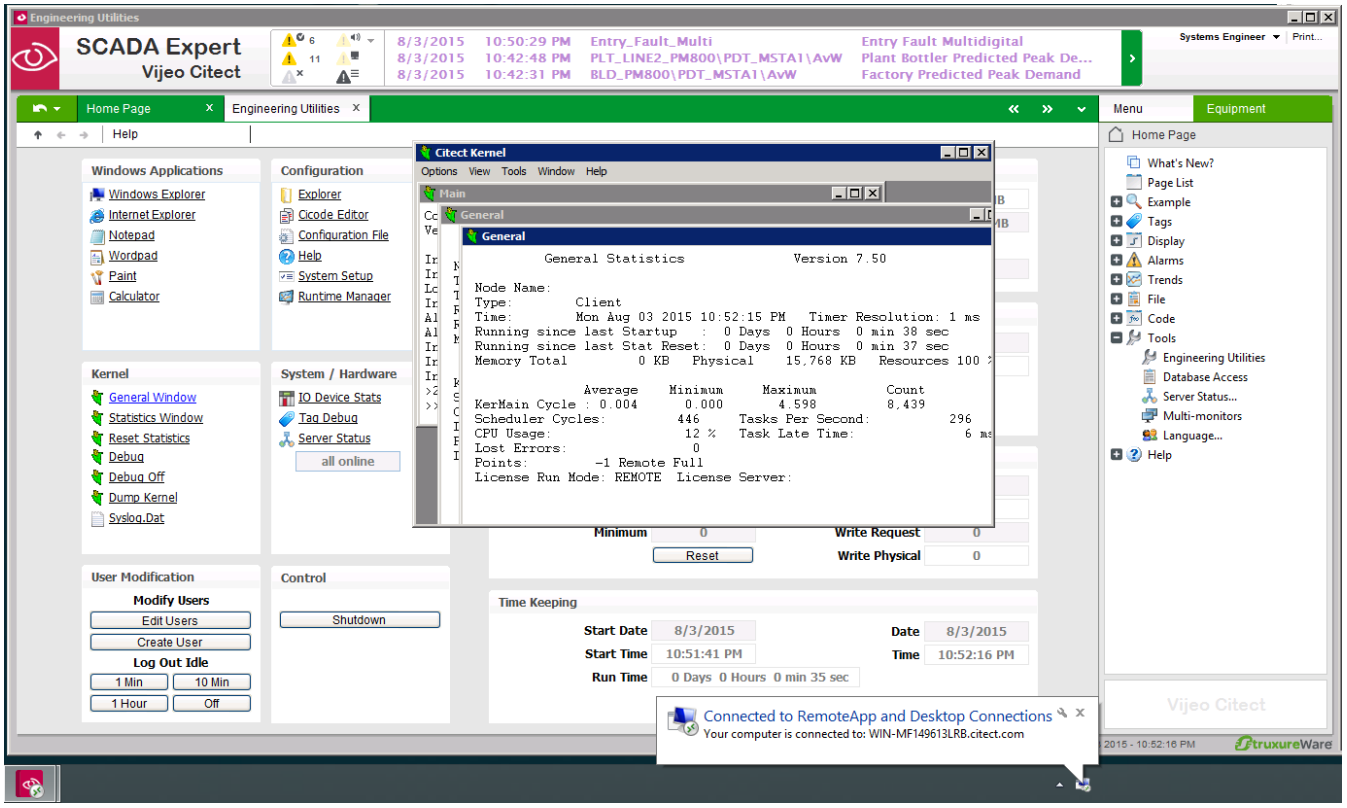

- The Client will launch much the same as a local client
- The modified logo and the System Tray messages show that it is running as a RemoteApp
- Unlike a WebClient, the Kernel is still accessible
- On the RDSH machine, Task Manager will reveal the RemoteApp connections, showing additional Citect32.exe instances being spawned under different accounts:

| Task Manager                     |         |                   |               |        |           |             |  |  | ×    |  |  |  |  |
|----------------------------------|---------|-------------------|---------------|--------|-----------|-------------|--|--|------|--|--|--|--|
| <u>File Options</u> <u>V</u> iew |         |                   |               |        |           |             |  |  |      |  |  |  |  |
| Processes Performance            | App his | tory Startup User | rs Details Se | rvices |           |             |  |  |      |  |  |  |  |
|                                  |         |                   |               |        |           |             |  |  | _    |  |  |  |  |
| Name                             | PID     | Status            | User name     | CPU    | Memory (p | Description |  |  | ^    |  |  |  |  |
| Citect32.exe                     | 12768   | Running           | Engineer1     | 00     | 23,880 K  | Runtime     |  |  |      |  |  |  |  |
| Citect32.exe                     | 628     | Running           | Engineer2     | 00     | 24,744 K  | Runtime     |  |  | - 10 |  |  |  |  |
| Citect32.exe                     | 16580   | Running           | Engineer3     | 00     | 40,464 K  | Runtime     |  |  | - 11 |  |  |  |  |
| Citect32.exe                     | 15696   | Running           | Engineer4     | 00     | 23,152 K  | Runtime     |  |  |      |  |  |  |  |

## 6. Appendix A – Installer Known Issue

**Note:** Group Policies only apply to Domain Accounts. You must use a Domain Account for this workaround.

If the RDS service is already installed when you try to Install VJC, the 'Windows Installer Coordinator', will appear to 'hang' and the installer will never complete.

This problem is caused by an incompatibility with the Embedded MSI technology and the Windows Installer Coordinator. The Coordinator is responsible for keeping multiple MSI installations from running concurrently.

The work around for this issue is to disable the '**Remote Desktop Session Host Windows Installer**' for the duration of the installation:

- Run 'Gpedit.msc' to launch 'Local Group Policy Editor'
- Go to:

Computer Configuration >> Administrative Templates >> Windows Components >> Remote Desktop Services >> Remote Desktop Session Host >> Application Compatibility

- Set "Turn off Windows Installer RDS Compatibility" to <u>ENABLED</u>
- Once this property is turned off, Windows Installer Coordinator should immediately continue to the next task, however, you may need to restart the installation
- This setting can be reverted once the installer has completed

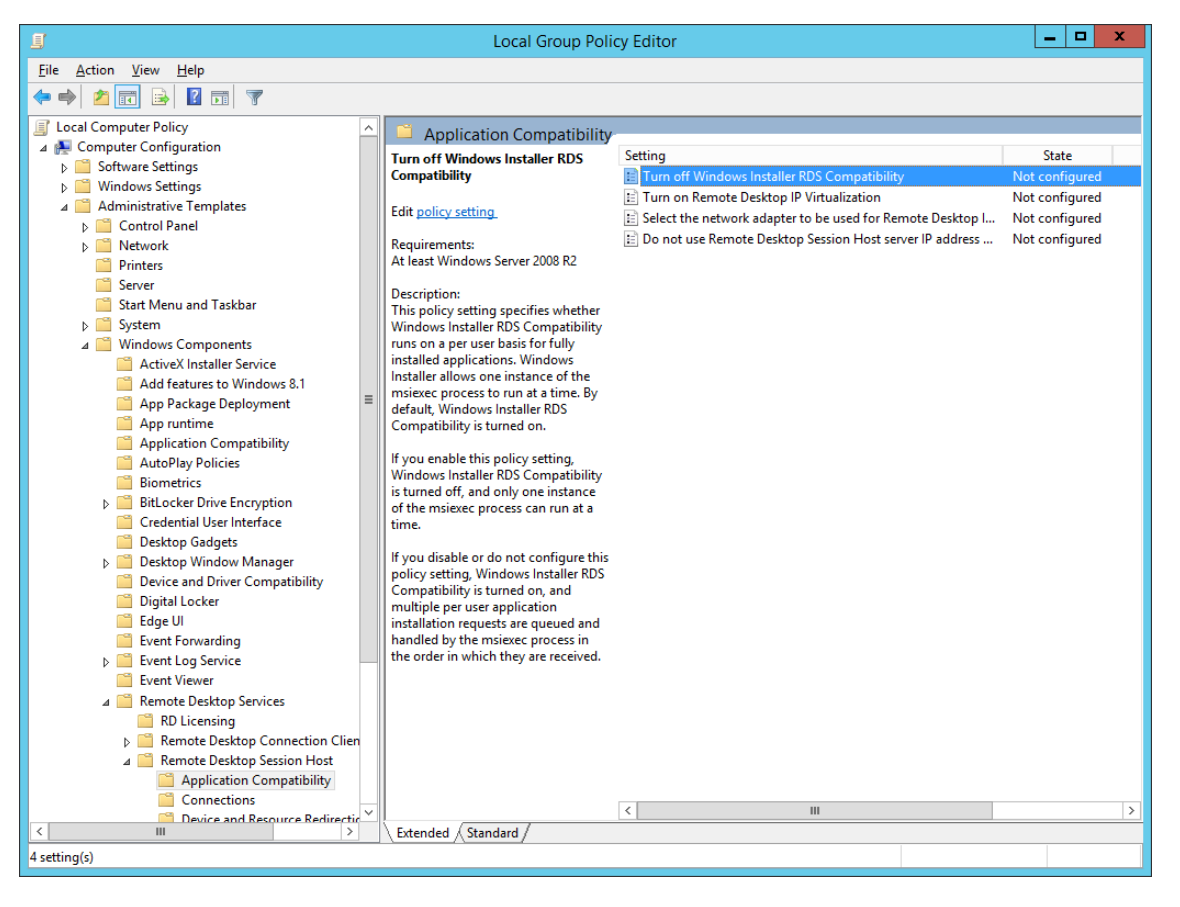

More information on the following KB from Windows Support: http://support.microsoft.com/kb/2655192

# 7. Appendix B – License Server Known Issue

If the RDSH server returns an error about no licensing server being set, please follow the instructions below.

Use the following query to see what is currently set on the server (use Windows PowerShell running as Administrator):

\$obj = gwmi -namespace "Root/CIMV2/TerminalServices" Win32\_TerminalServiceSetting \$obj.GetSpecifiedLicenseServerList()

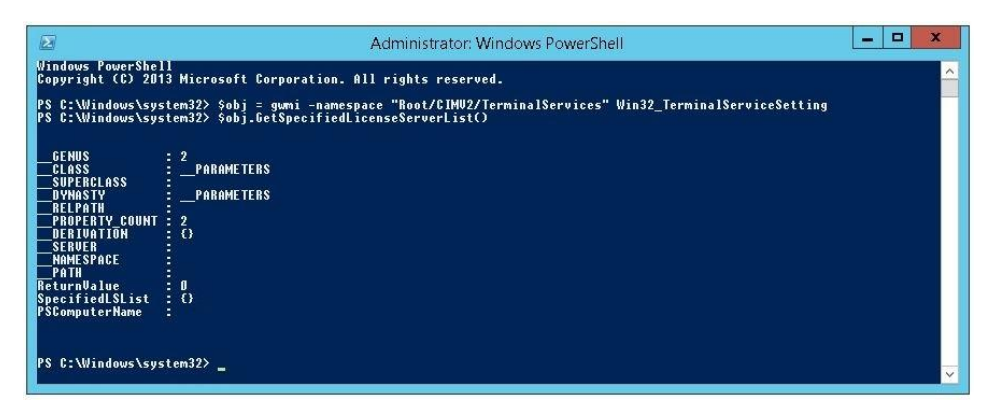

If there is no licensing server specified in the SpecifiedLSList, we can set this manually using the following command lines:

\$obj = gwmi -namespace "Root/CIMV2/TerminalServices" Win32\_TerminalServiceSetting \$obj.SetSpecifiedLicenseServerList("LicenseServerName.DomainName.com")

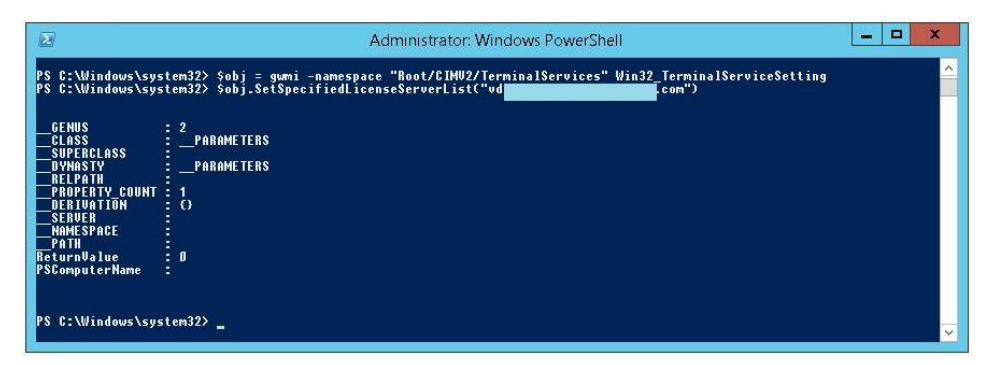

Running the followings query again to show the value set:

\$obj = gwmi -namespace "Root/CIMV2/TerminalServices" Win32\_TerminalServiceSetting \$obj.GetSpecifiedLicenseServerList()

|                                                                                                    | Administrator: Windows PowerShell    | - |  | x |                                                                                                    |
|----------------------------------------------------------------------------------------------------|--------------------------------------|---|--|---|----------------------------------------------------------------------------------------------------|
| PS C:\Windows\system32> \$obj = gumi -namespace "Root/CIMU2/TerminalServices" Win32_TerminalServiceSetting<br>PS C:\Windows\system32> \$obj.GetSpecifiedLicenseServerList() |                                      |   |  |   | and the second second se |
| GENUS<br>CLASS<br>SUPERCLASS<br>Oynasiy<br>Relpath<br>Property Count<br>Derivation<br>Seruer<br>Nomespace                                                                   | 2 PARAMETERS<br>PARAMETERS<br>2<br>C |   |  |   |                                                                                                    |
| PATH<br>PeturnValue<br>SpecifiedLSList<br>PSComputerName<br>PS C:\Windows\sy                                                                                                | 0<br>(vd<br>stem32> _                |   |  | ~ |                                                                                                    |